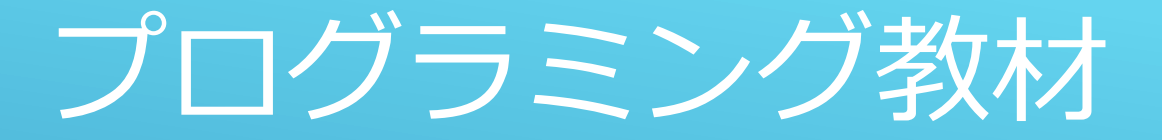

「ネコの大サ取りゲーム」

截井智希

### 諏訪実業高校 文化ビジネス研究 2年B組

# プログラムの紹介

### つくるプログラム

・マウスでネコを動かして、エサをとろう!
 制限時間内にどれだけエサをとれるかな?

#### 学べること

- 1. キャラクターの座標利用
- 2. ずっと(繰り返し)・もし(判定)の使い方
- 3. 乱数(ランダムな数字)の使い方
- 4.変数(データの入れ物)によるスコアと制限時間の設定 約20分くらいでできるよ

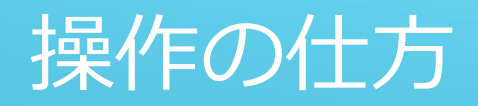

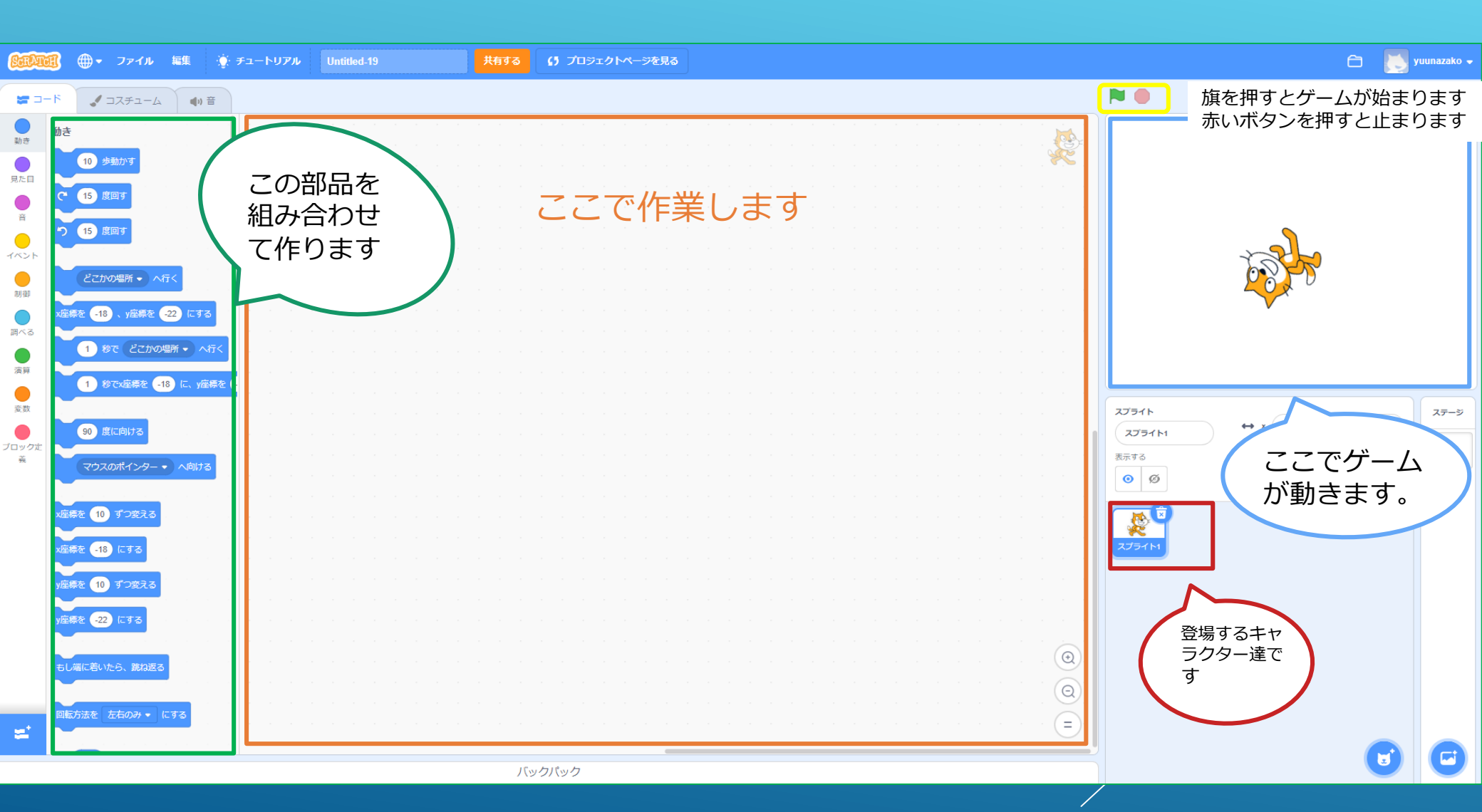

## ネコを歩かせてみよう!!

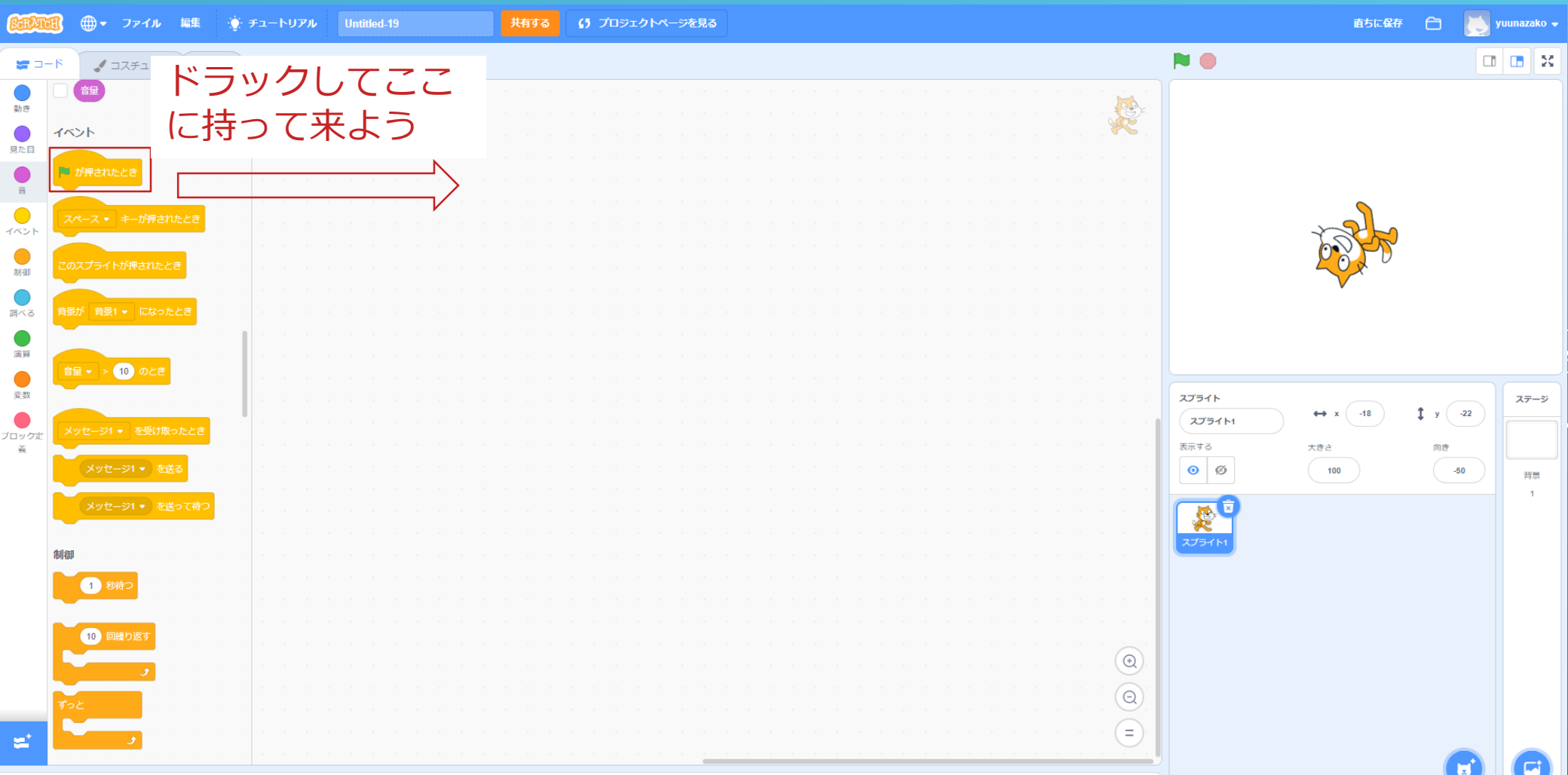

バックパック

| SEPUCE ⊕ マ ファイル 編集 ・ チュートリアル Untitled-19 共有する (1) プロジェクトページを見る                                                                                                    | 直ちに保存                          | 🗀 [ yuunazako 🗸           |
|----------------------------------------------------------------------------------------------------|--------------------------------|---------------------------|
|                                                                                                    | •                              |                           |
|                                                                                                    |                                |                           |
| 注意 (1) ずつ変える<br>変現 (1) ずつ変える<br>変現長を (1) ずつ変える<br>変現長を (1) ずつ変える<br>変現長を (1) ずつ変える<br>変現長を (1) ずつ変える<br>変現長を (1) ずつ変える<br>変現長を (1) ずつ変える<br>変現長を (1) ずつ変える<br>変現長を (1) ずつ変える<br>変現長を (1) ずつ変える<br>変現長を (1) ずつ変える<br>変現長を (1) ずつ変える<br>変現長を (1) ずつ変える<br>変現長を (1) ずつ変える<br>変現長を (1) ずつ変える<br>(1) (1) (1) (1) (1) (1) (1) (1) (1) (1) | 97ト<br>ブライト1 ↔ x 34 1<br>び 100 | y 27<br>向き<br>-74 可服<br>1 |
| Y 建築を ① すご交える     Y 建築を ② にする     C は 「 」     C は 「 」     C は 「 」     C は 「 」     C は 「 」     C は 「 」     C は 「 」     C は 「 」     C は 「 」     C は 「 」     C は 「 」     C は 「 」     C は 「 」     C は 「 」     C は 「 」     C は 「 」     C は 「 」     C は 「 」                                                                               |                                |                           |

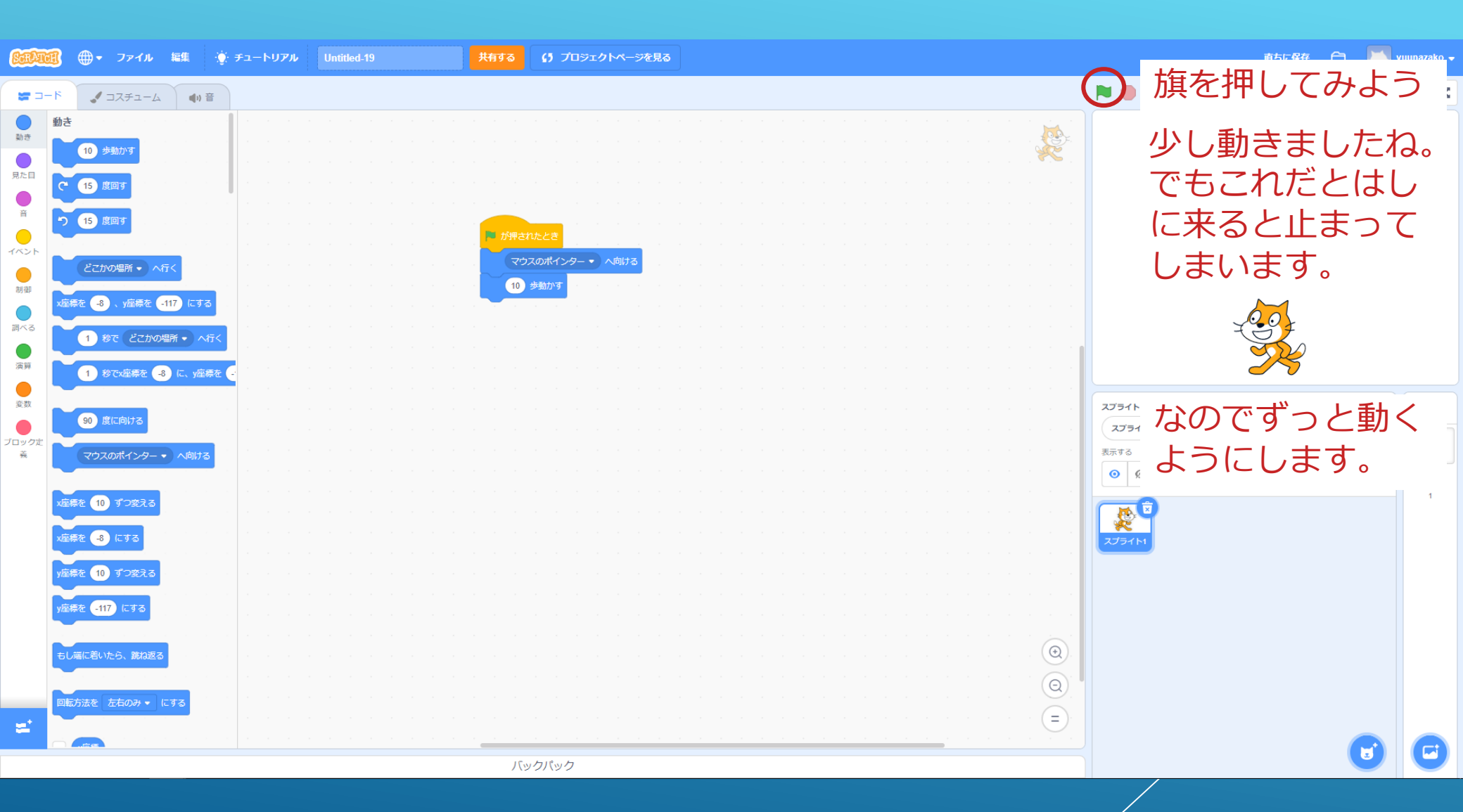

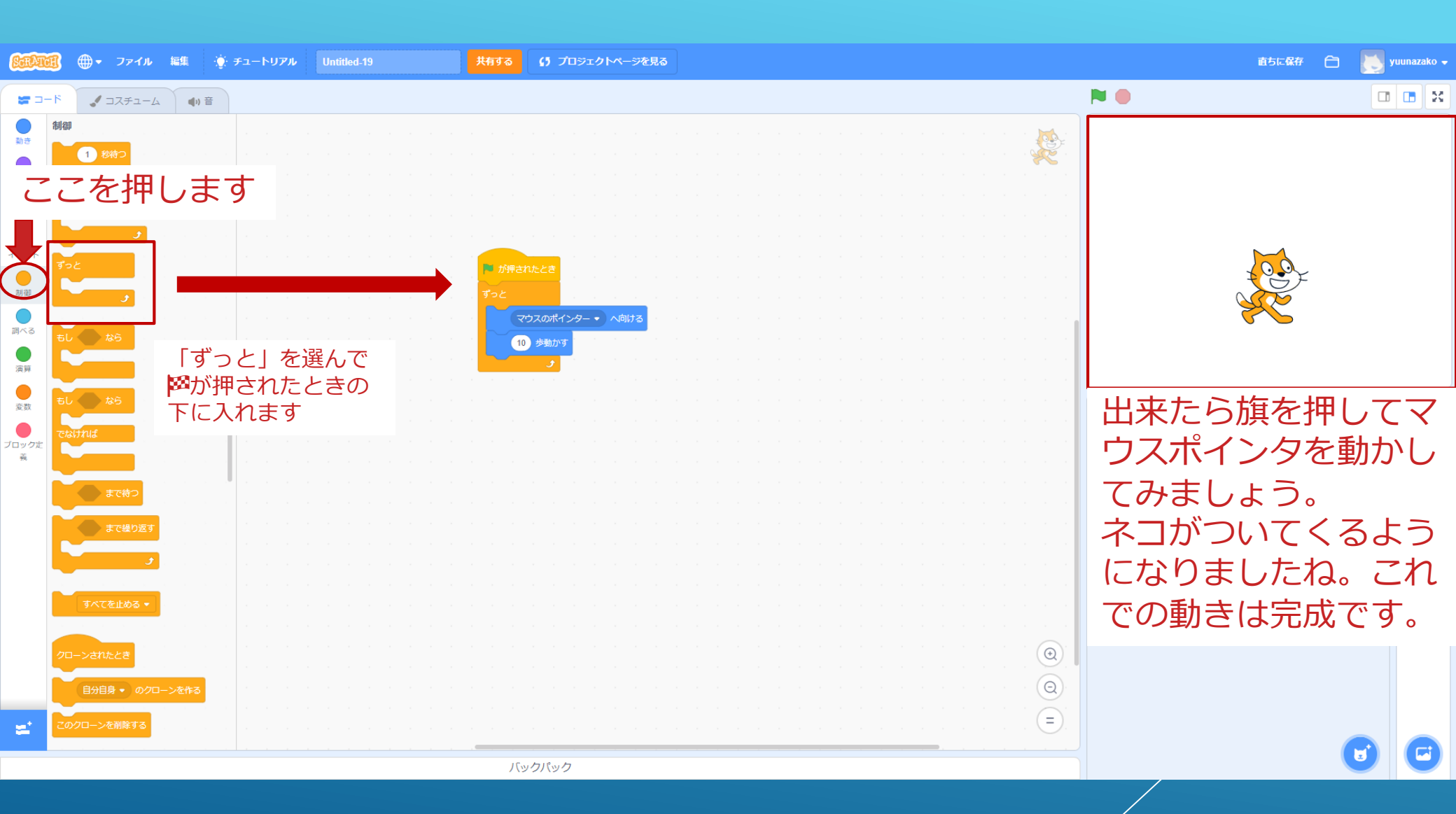

## エサを追加しよう

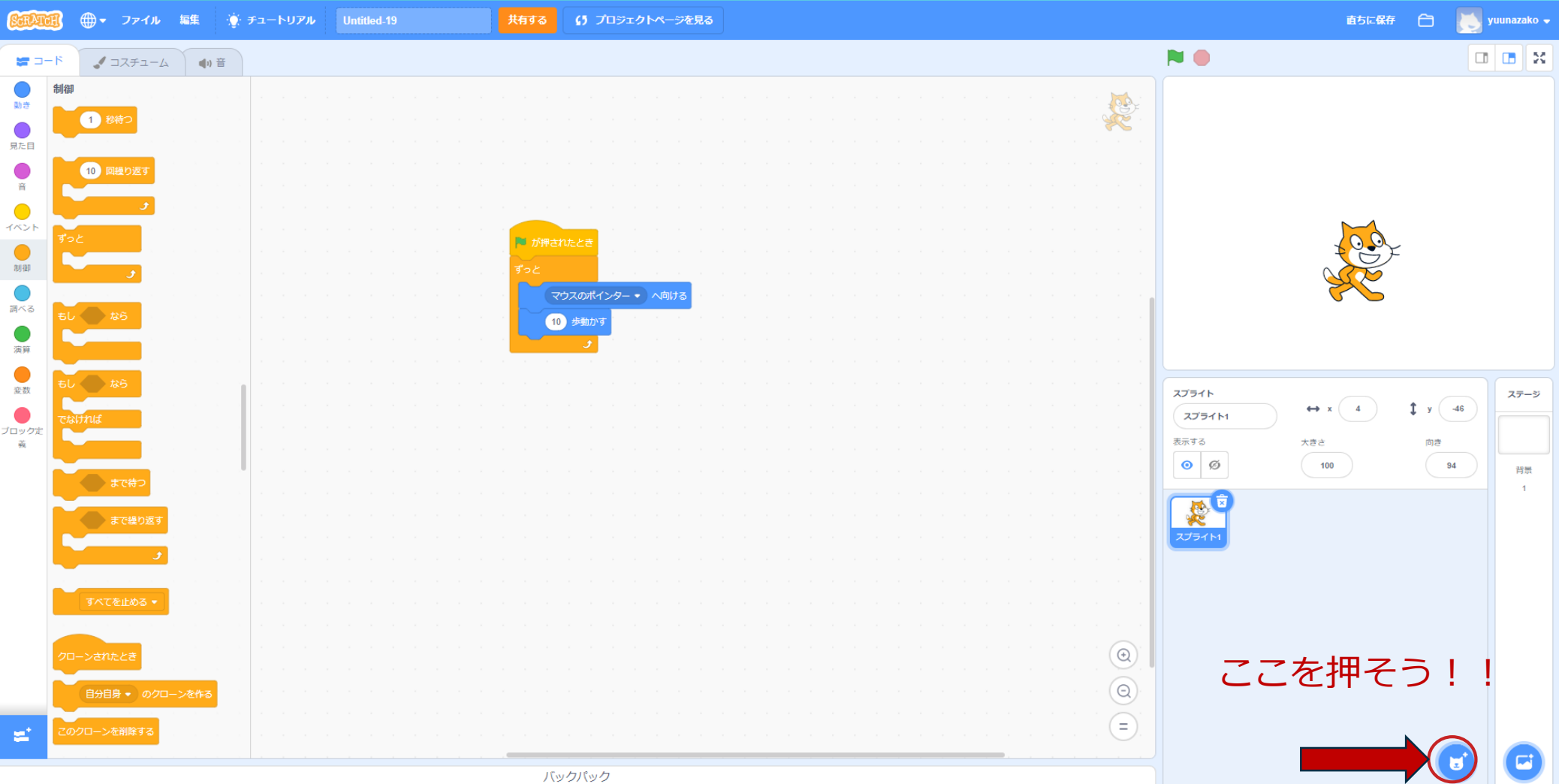

## 好きなスプライトを選ぼう

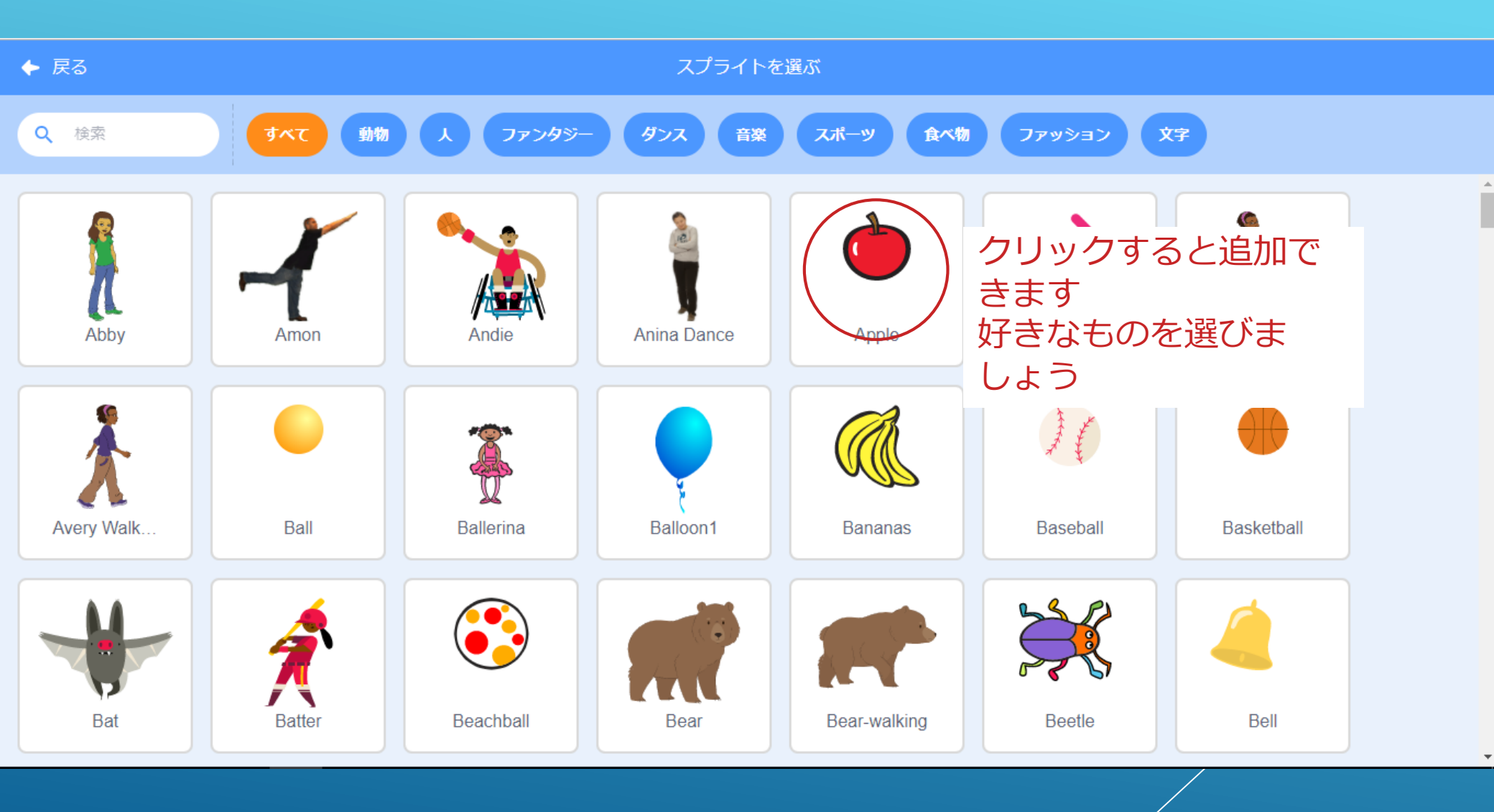

### エサ(リンゴ)に動きをつけよう

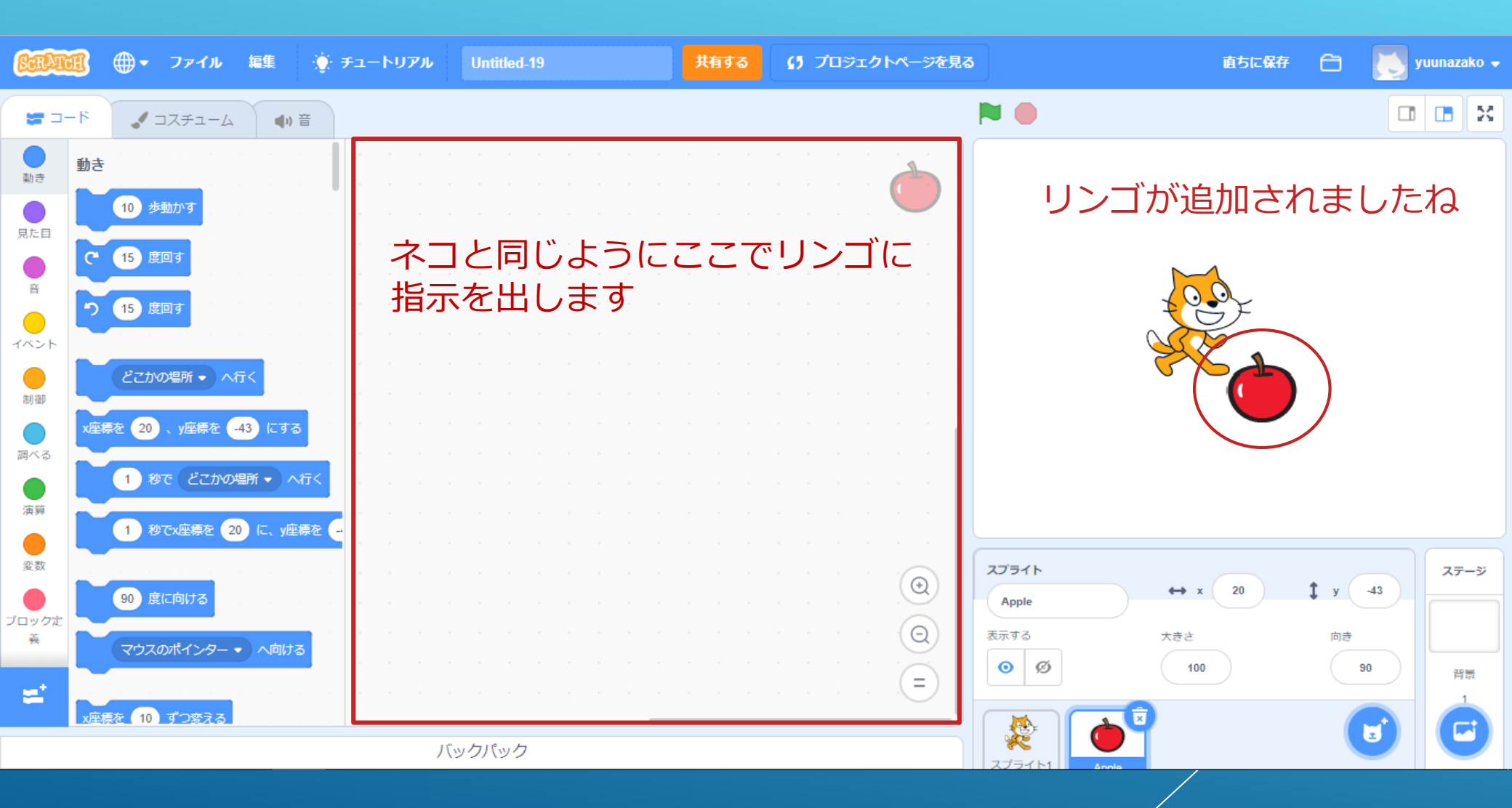

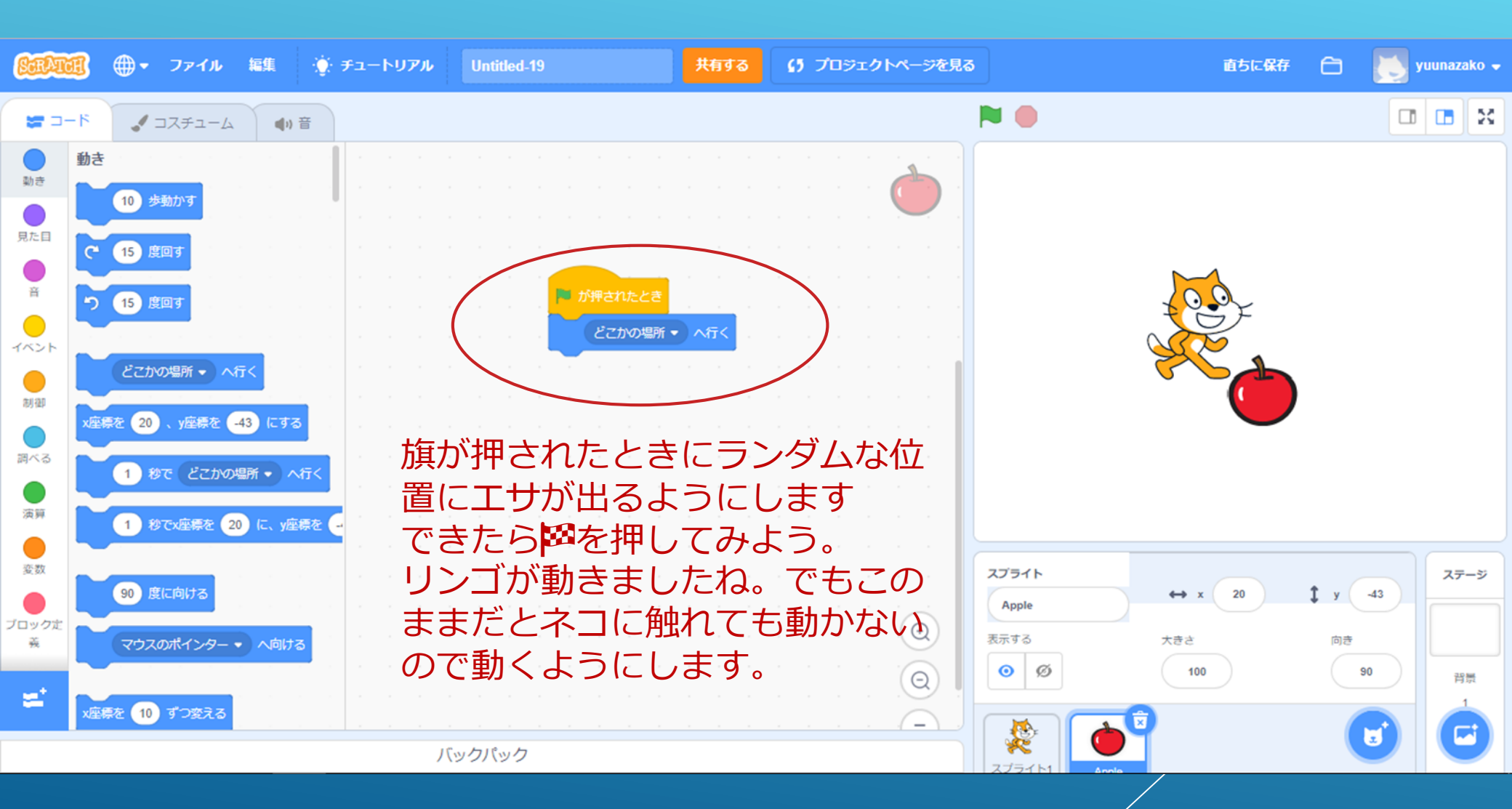

| SEATCH                    | ⊕ ▼ ファイル                       | 編集         | <b>チュートリアル</b>   | Untitled-19                                                        |        | 共有する                                                                                                    | () プロジェクトページを見る |                                              | 直ちに保存          | 6                 | yuunazako 🗸          |
|---------------------------|--------------------------------|------------|------------------|--------------------------------------------------------------------|--------|----------------------------------------------------------------------------------------------------|-----------------|----------------------------------------------|----------------|-------------------|----------------------|
| <b>₩</b> ⊐-1 <sup>6</sup> | 🎝 🎝 🎝 🎝                        | ●り音        |                  |                                                                    |        |                                                                                                    |                 | <b>N</b>                                     |                |                   |                      |
|                           | 1 秒待つ<br>10 回経り返す<br>ようと<br>なら | <br>1<br>2 | -<br>に入れ<br>「ずっと |                                                                    | 押されたとき | I     I       I     I       I     I |                 |                                              |                |                   |                      |
| 演弾<br>変数<br>ブロック定<br>義    | なら<br>よければ<br>まで待つ             |            |                  | る<br>・<br>・<br>・<br>・<br>・<br>・<br>・<br>・<br>・<br>・<br>・<br>・<br>・ |        |                                                                                                    |                 | スプライト<br>Apple<br>表示する た<br>③ Ø (<br>スプライト1) | → x -20 きさ 100 | ‡ y 7<br>向き<br>90 | 1<br>ステージ<br>背景<br>1 |

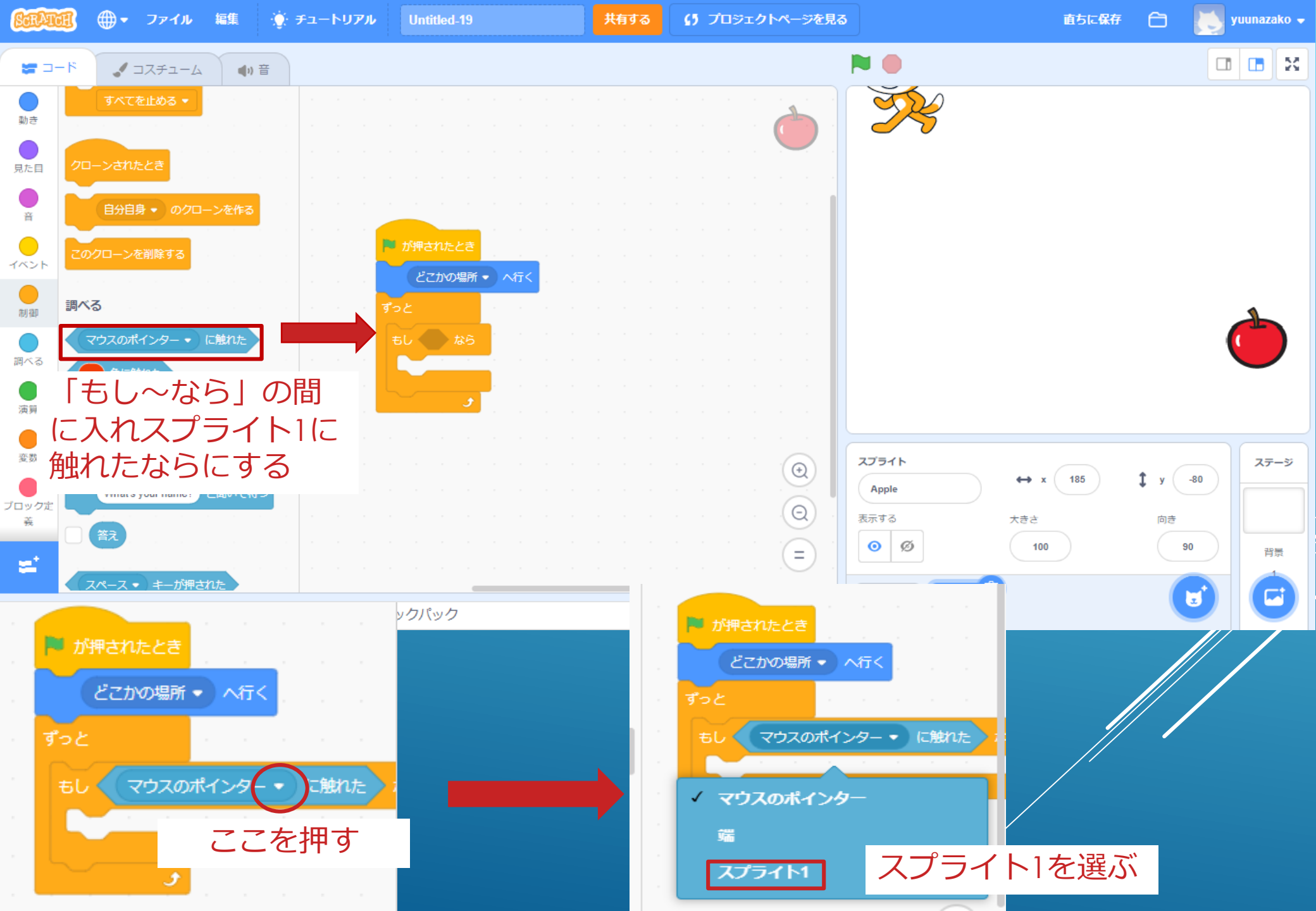

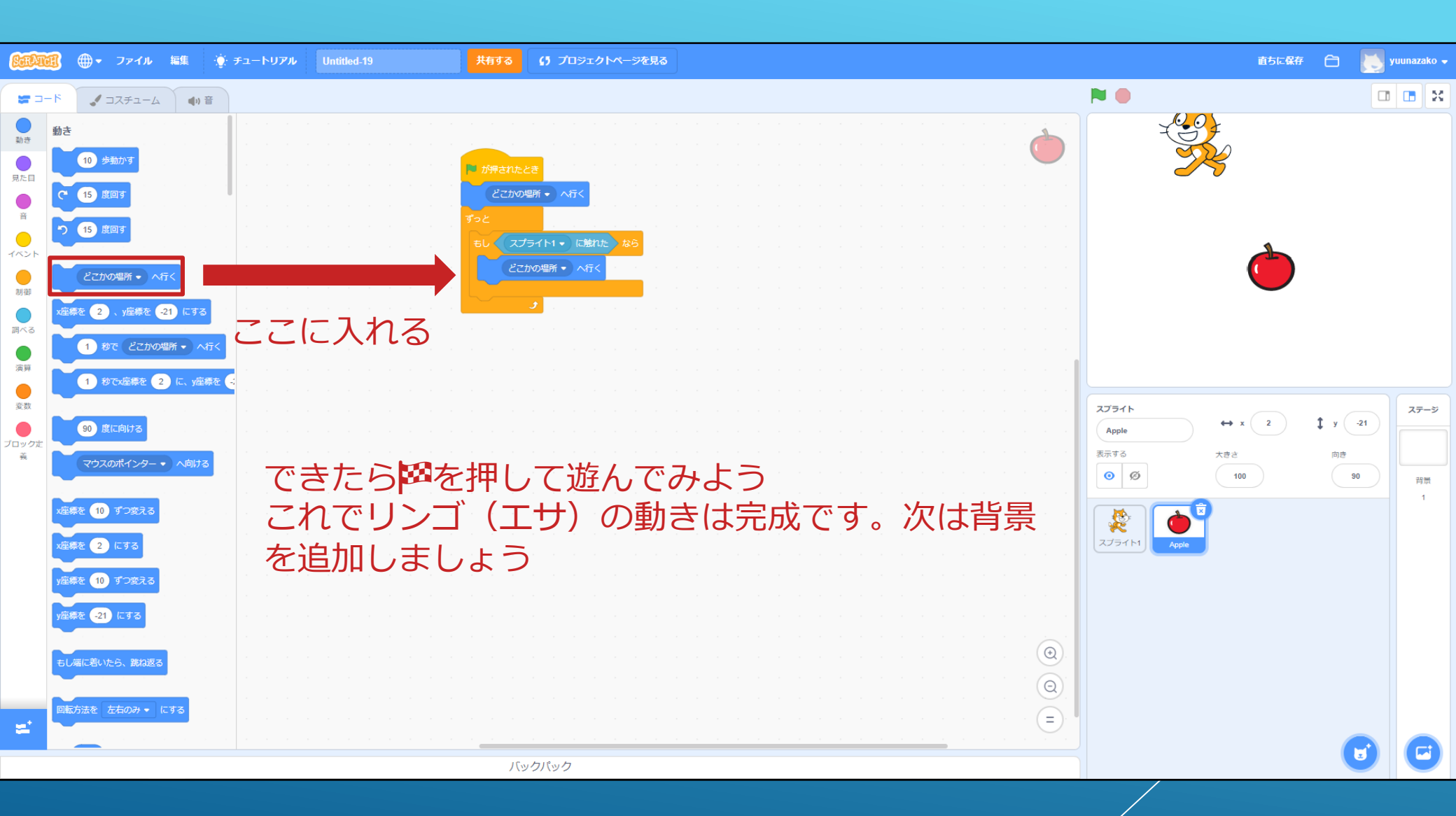

## 背景を追加しよう

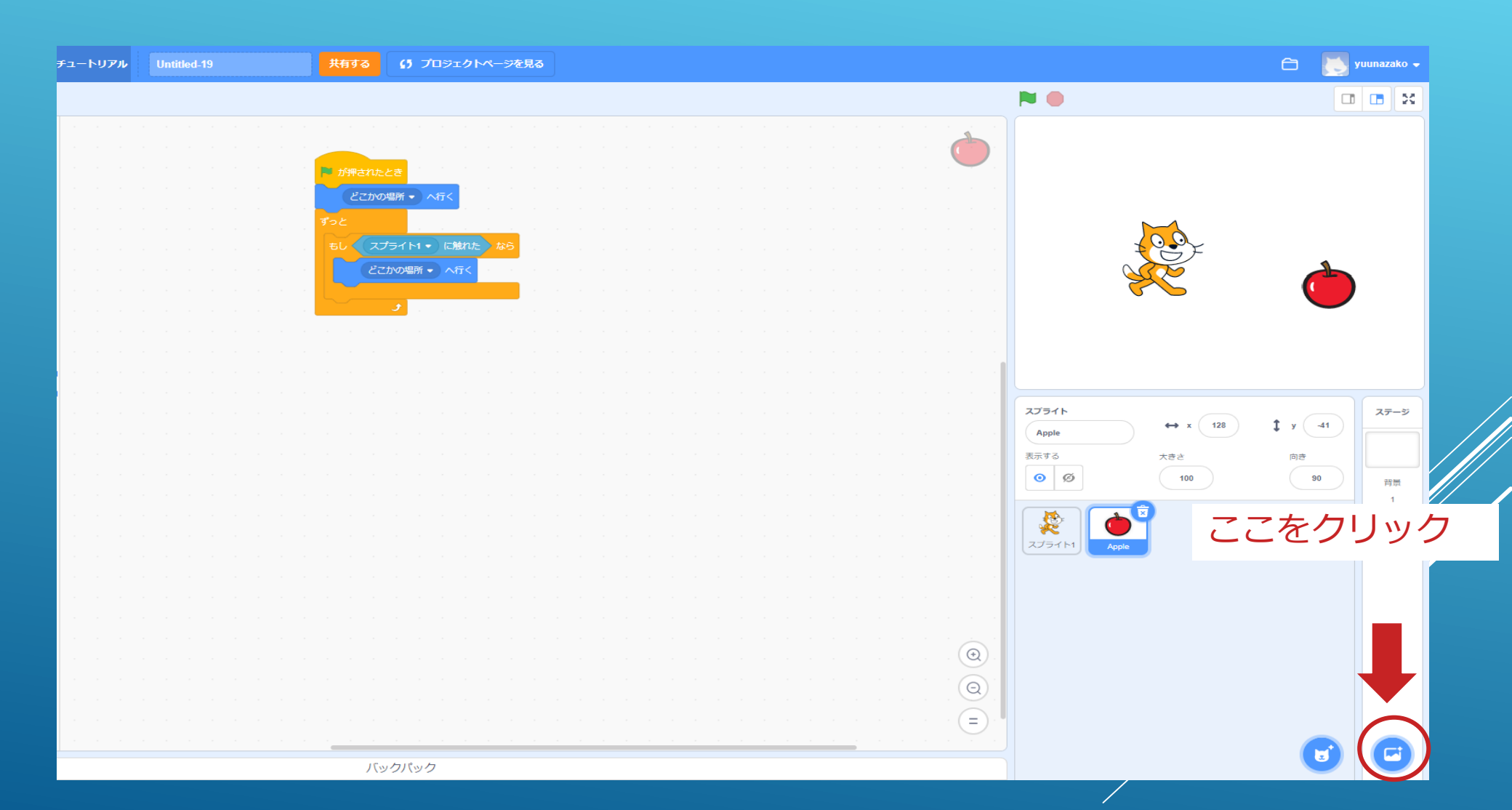

### 好きな背景を選んでクリックしよう

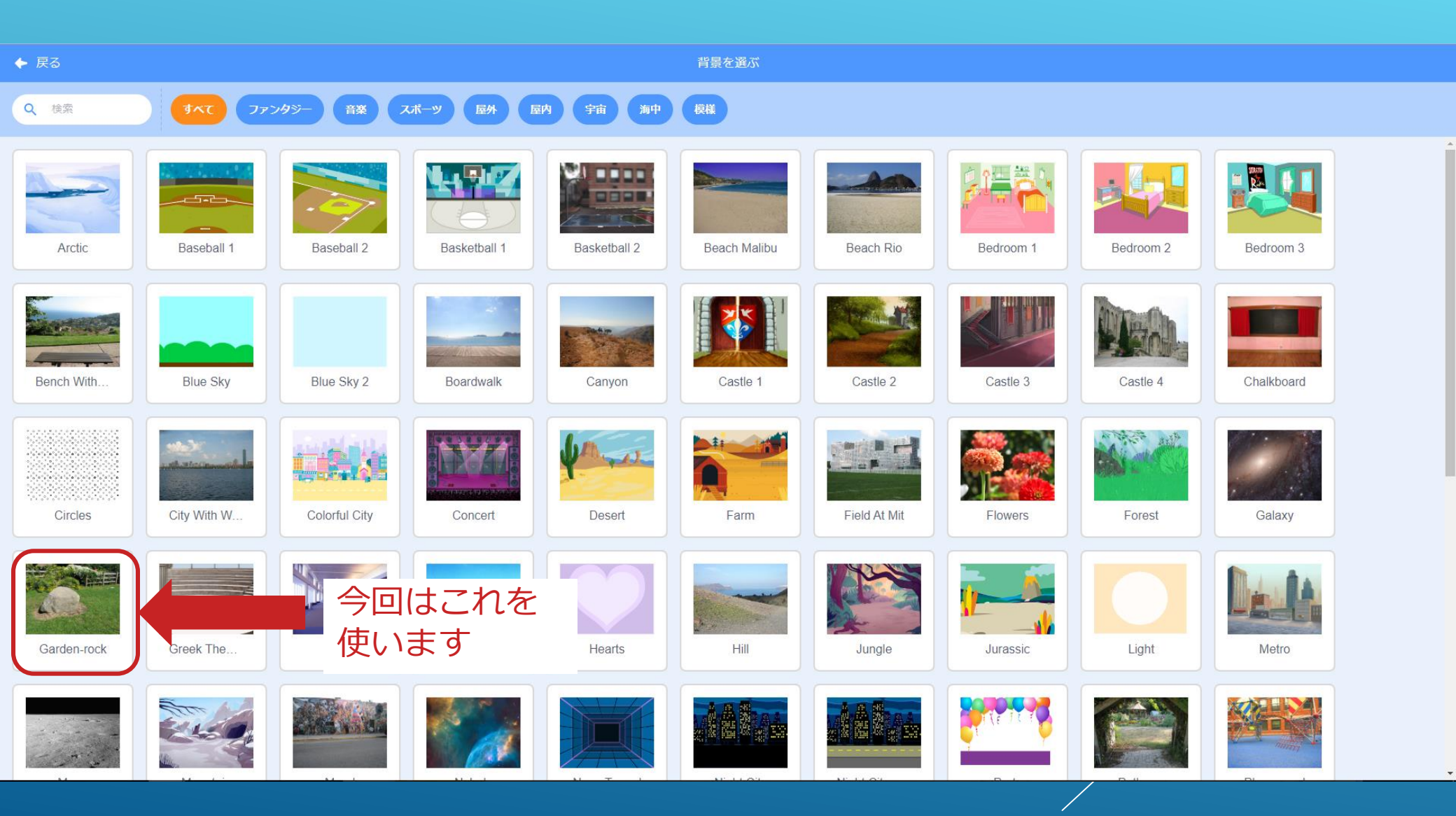

### 背景が追加されたので次に指示を出していきます

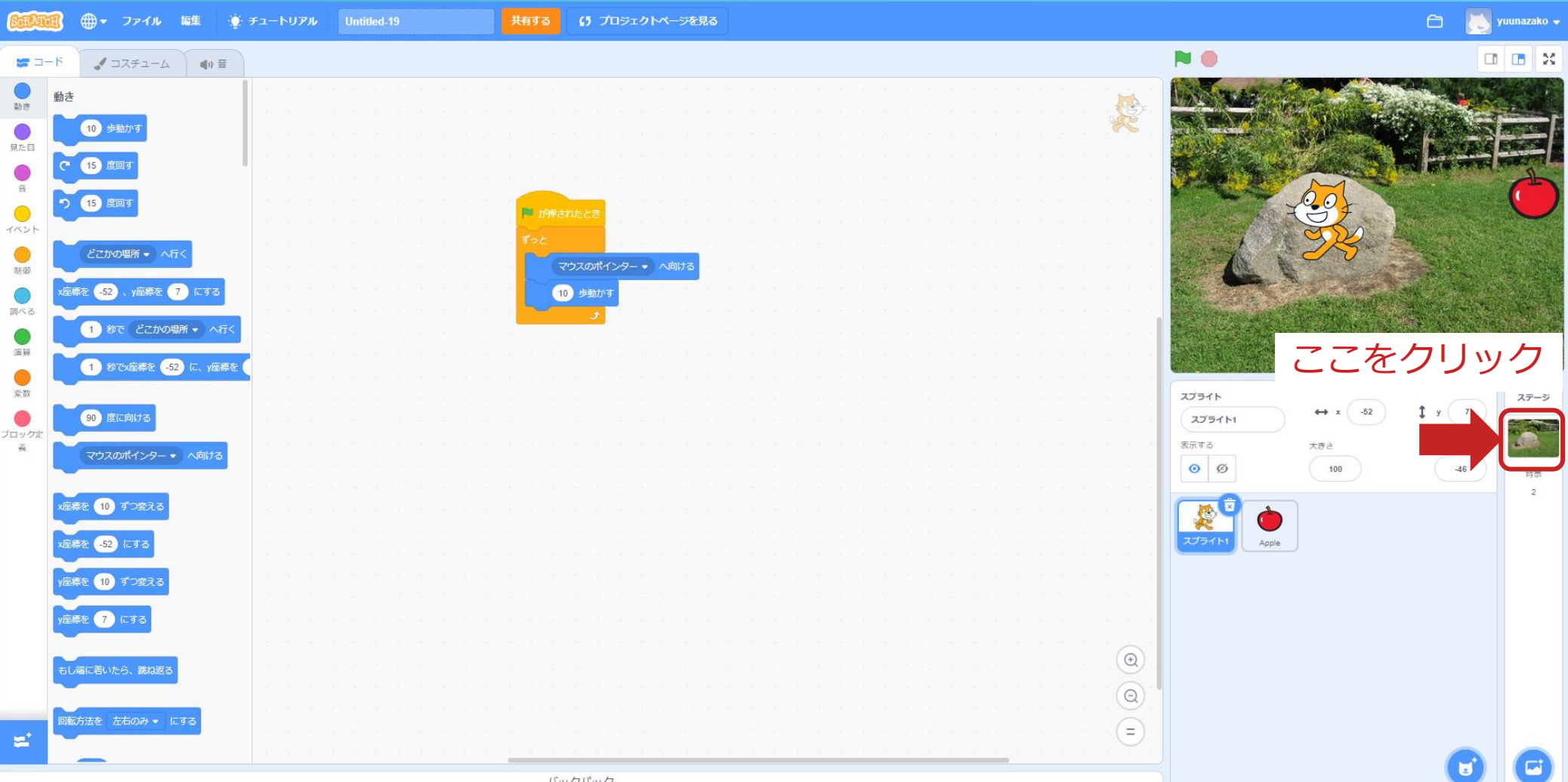

バックパック

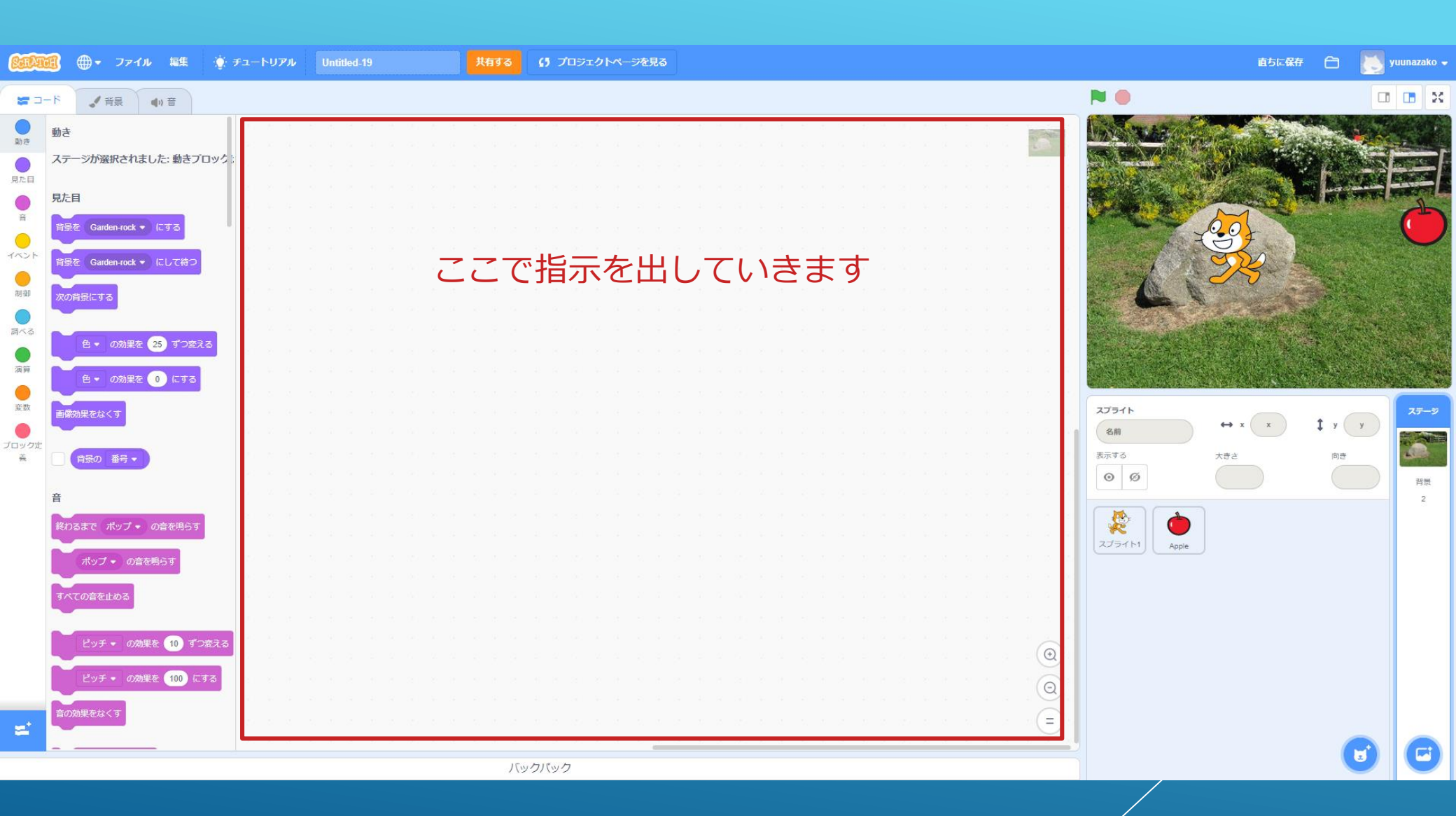

## 制限時間をつけよう

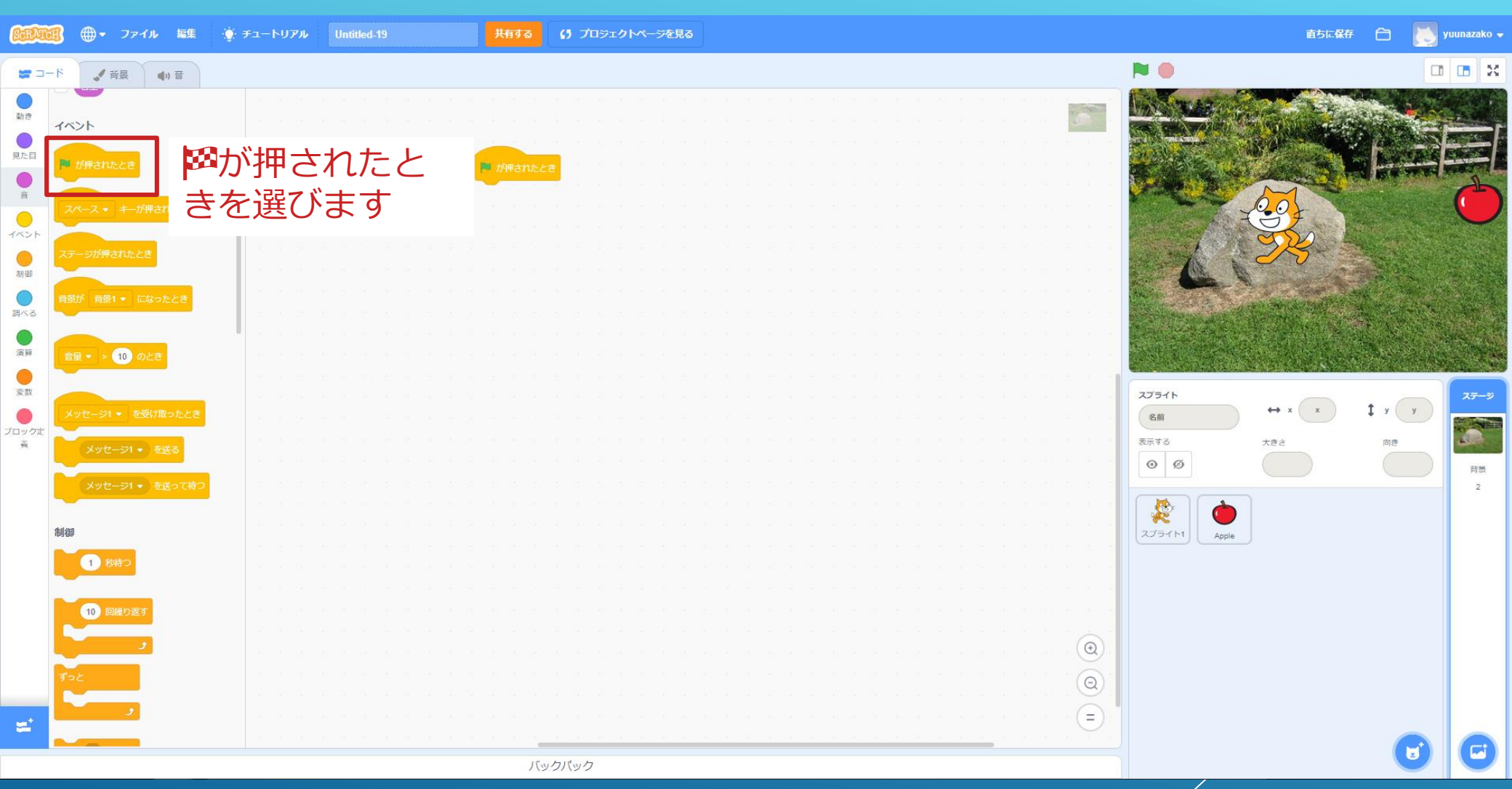

## 今回は変数を使って制限時間を付けます

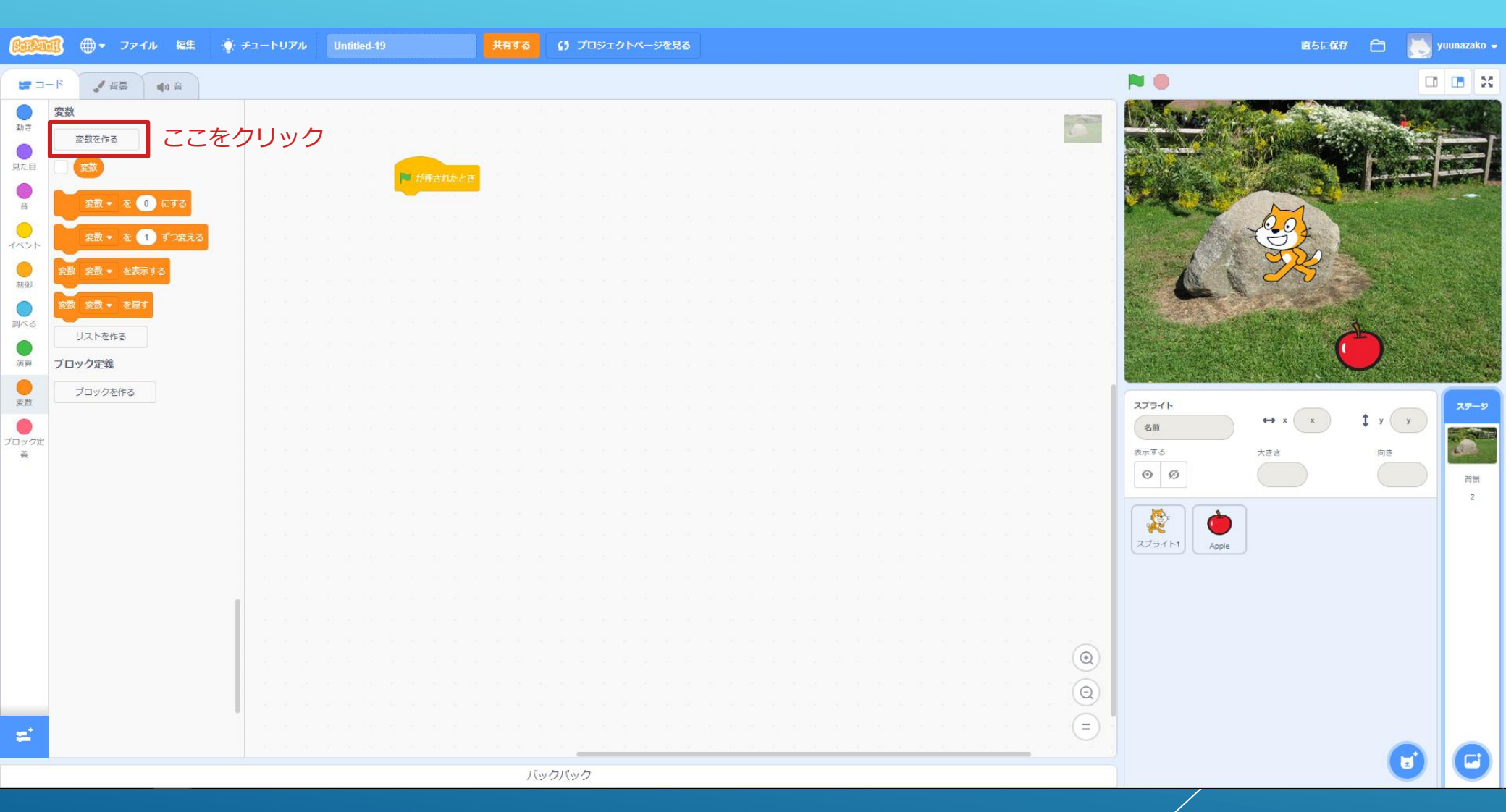

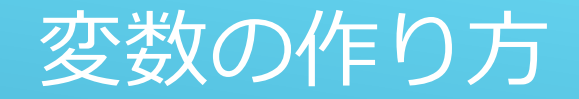

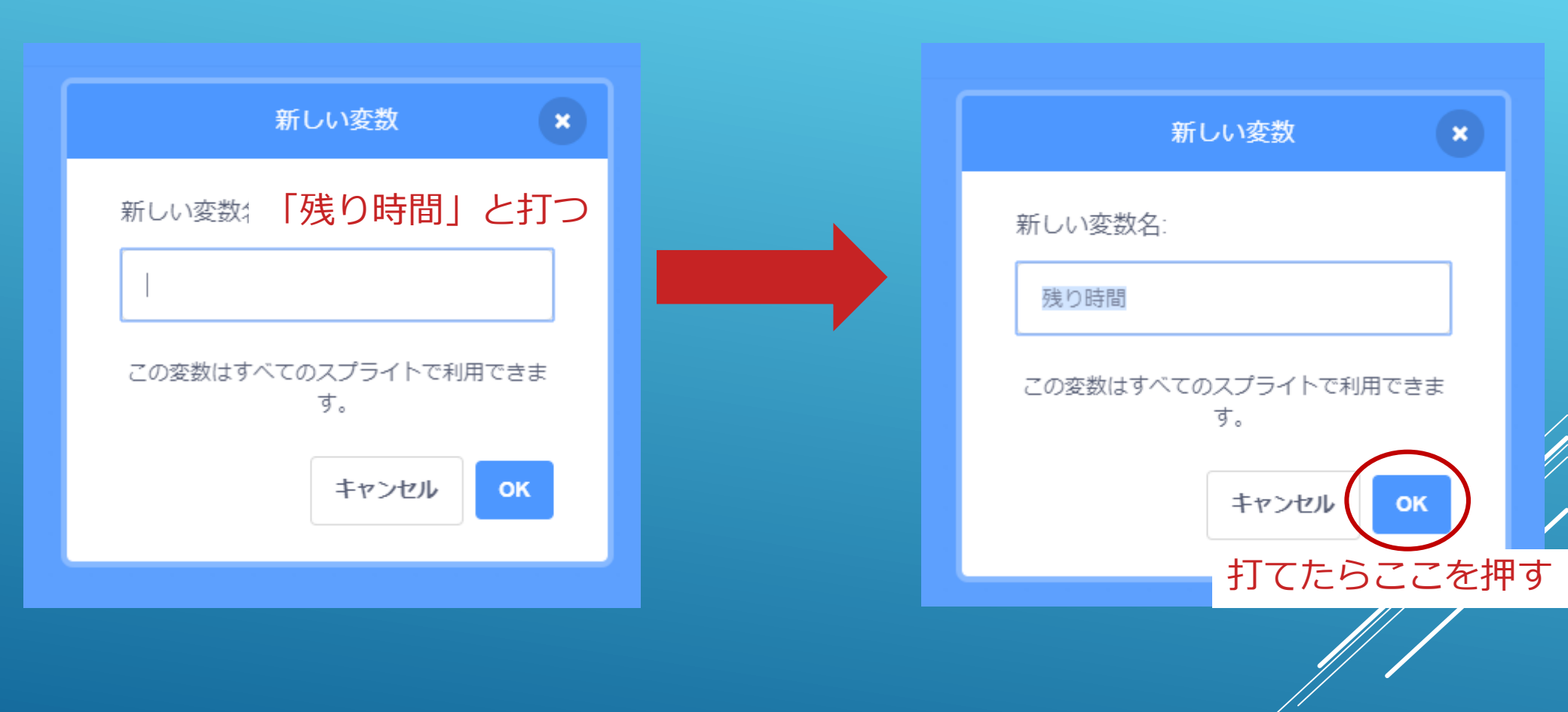

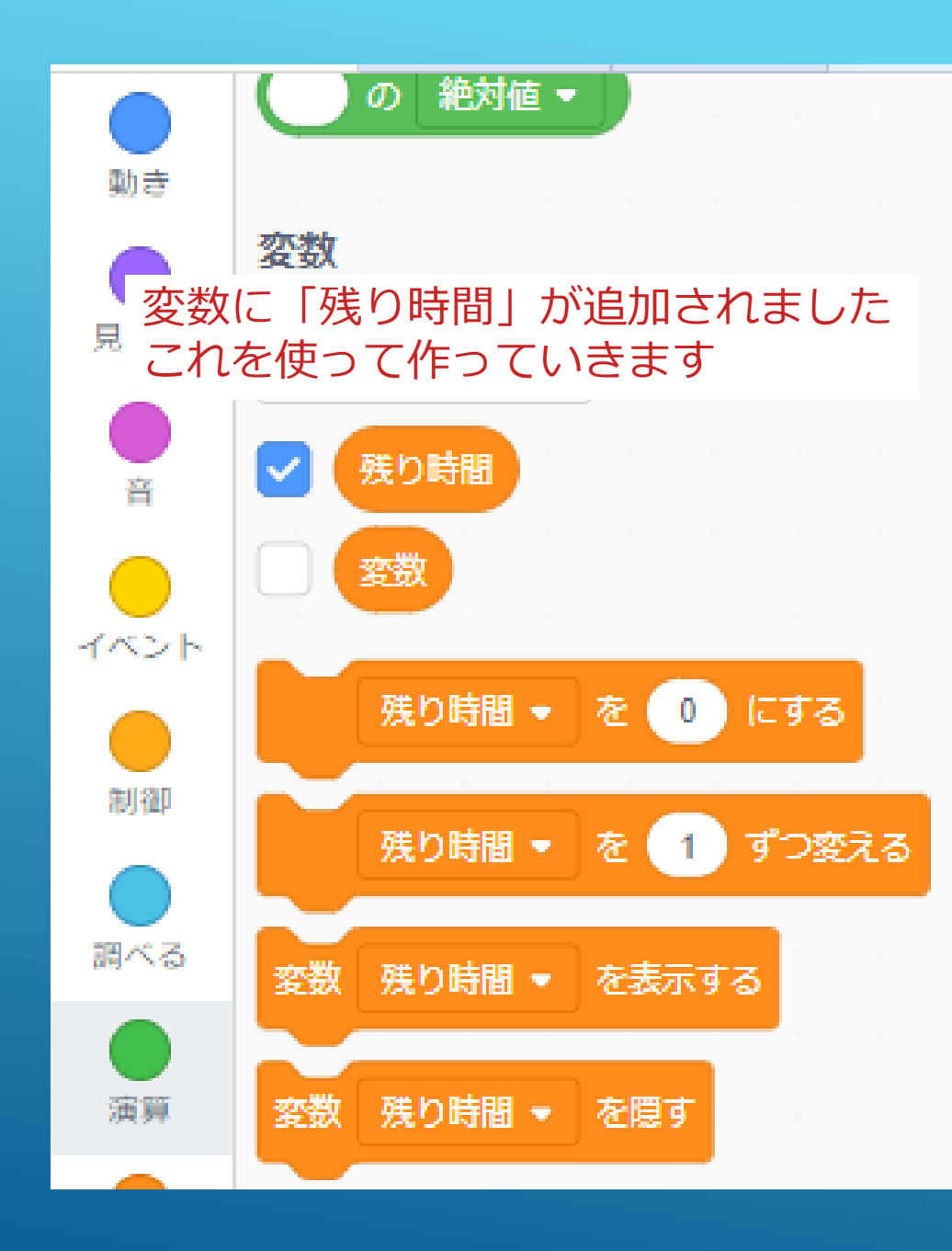

ル Untitled-19

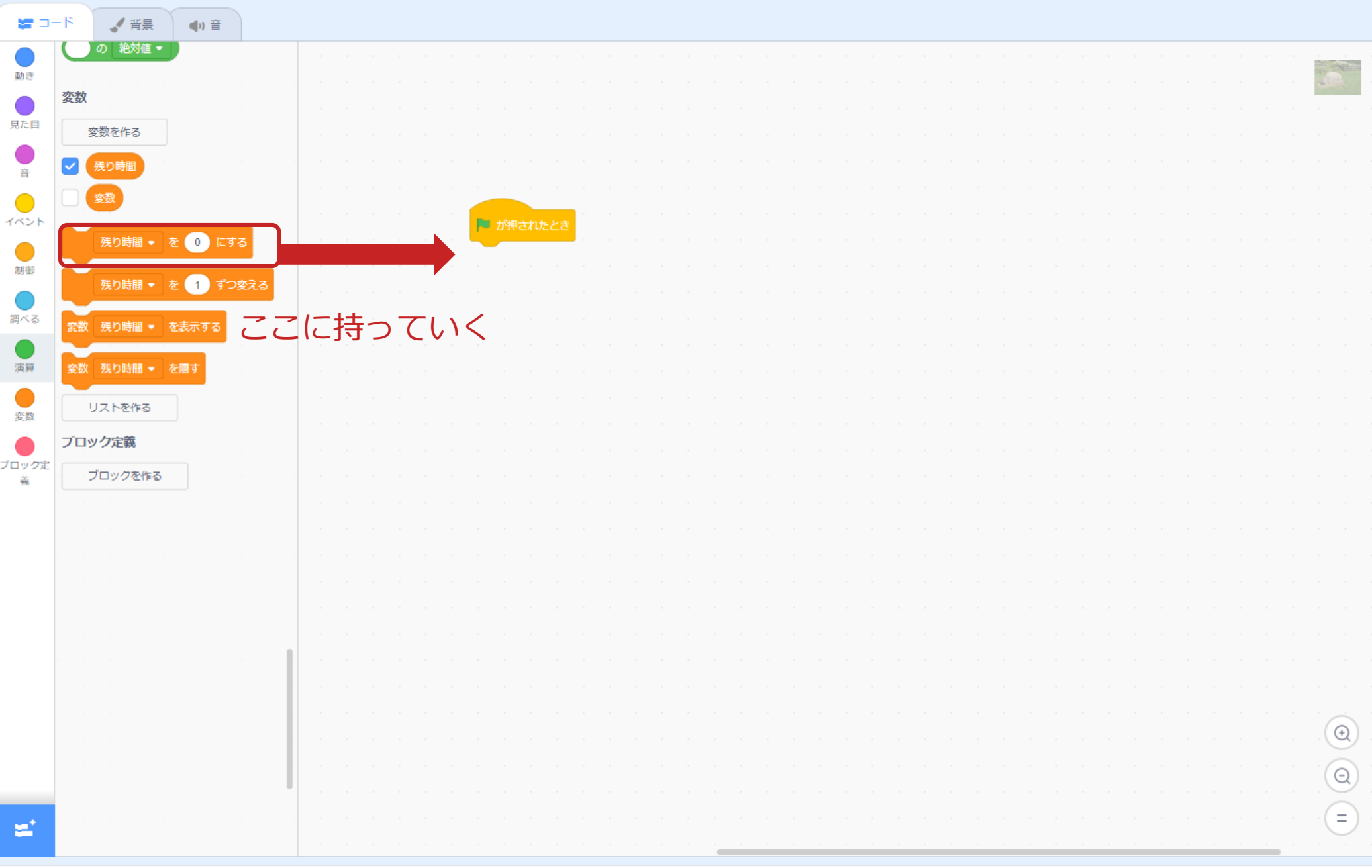

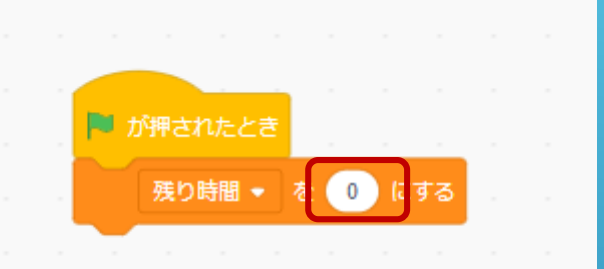

ここをクリックして backspaceで数字を消 そう

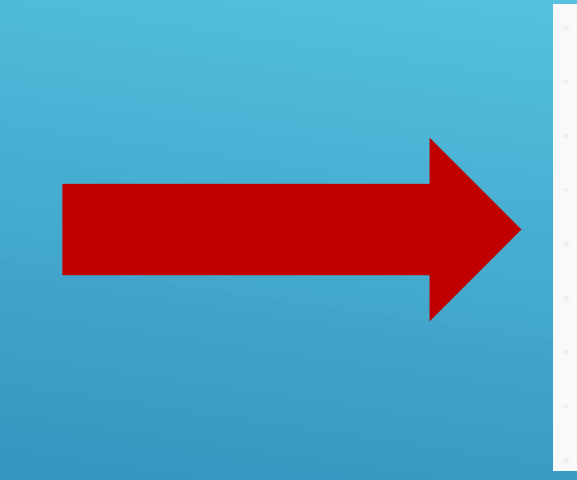

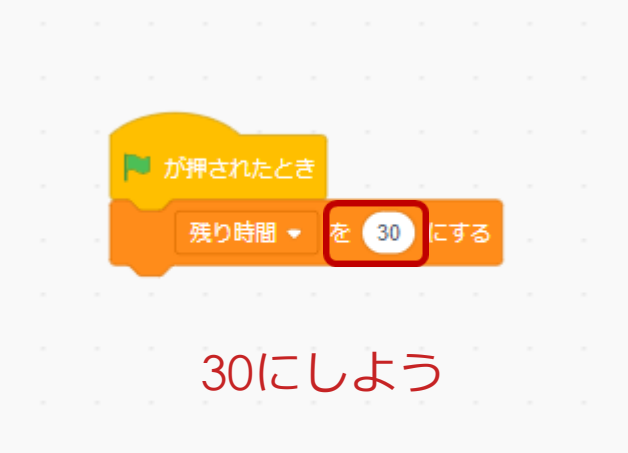

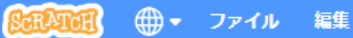

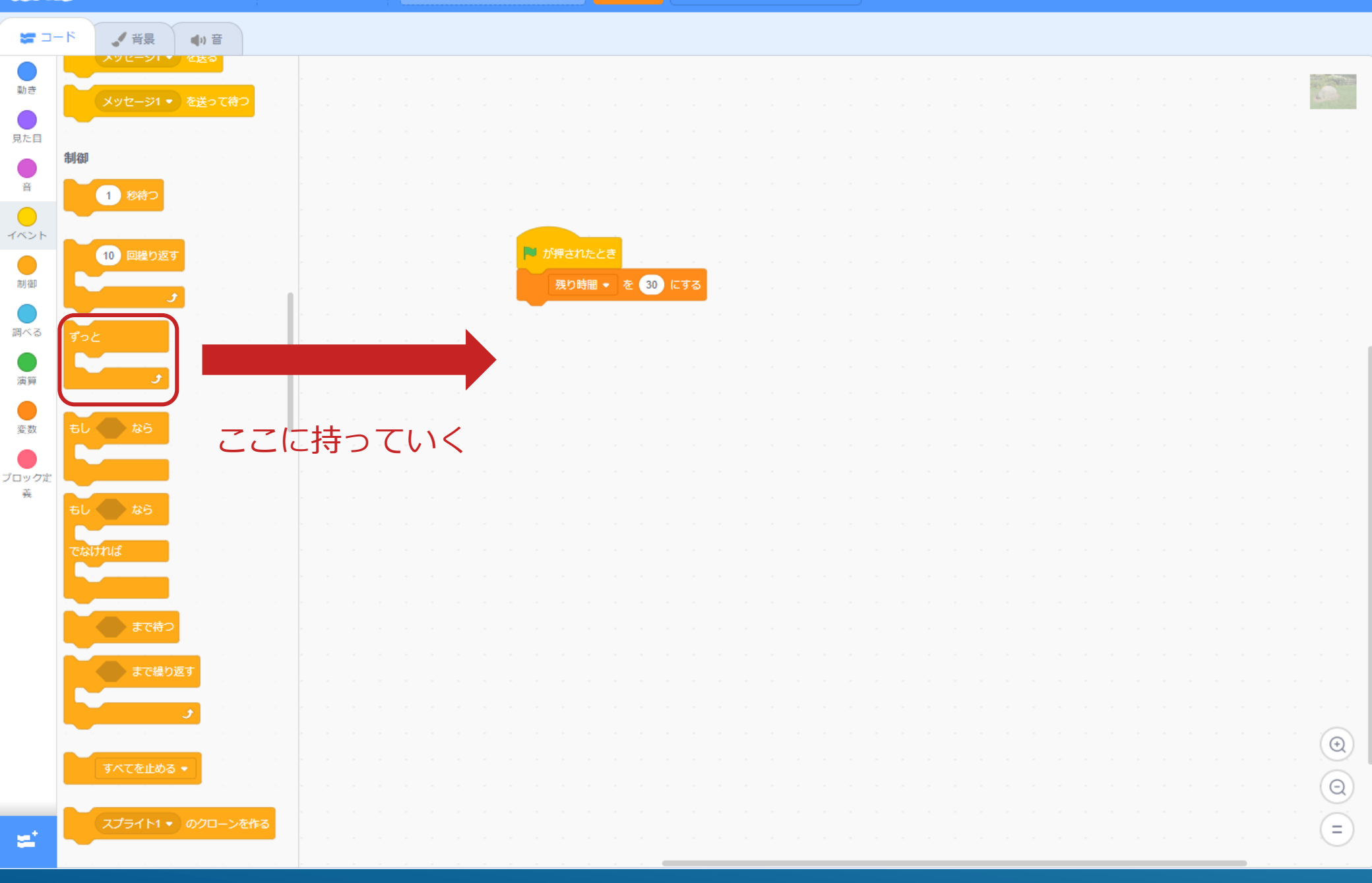

| <b>1</b>       | -15 | 🖌 背景   |          | )) 音  |     |      |              |               |    |    |    |      |    |     |        |                  |        |    |  |  |  |  |  |  |  |  |  |              |   |
|----------------|-----|--------|----------|-------|-----|------|--------------|---------------|----|----|----|------|----|-----|--------|------------------|--------|----|--|--|--|--|--|--|--|--|--|--------------|---|
| <b>し</b><br>動き | 変数  |        |          |       |     |      |              |               |    |    |    |      |    |     |        |                  |        |    |  |  |  |  |  |  |  |  |  | -            |   |
|                | 変   | 数を作る   |          |       |     |      |              |               |    |    |    |      |    |     |        |                  |        |    |  |  |  |  |  |  |  |  |  |              |   |
| 見た目            |     | 残り時間   |          |       |     |      |              |               |    |    |    |      | が押 | ant | ≿ಕ     |                  |        |    |  |  |  |  |  |  |  |  |  |              |   |
| 音              |     | 変数     |          |       |     |      |              |               |    |    |    |      | 殂  | り時間 | 8 🔹    | を <mark>3</mark> | ) (E 9 | ือ |  |  |  |  |  |  |  |  |  |              |   |
| •              |     | 残り時間・  | e (      | ) (こす | 3   |      |              |               |    |    |    | ं जु |    |     |        |                  |        |    |  |  |  |  |  |  |  |  |  |              |   |
| イベント           |     | 残り時間・  | • E      | 1) ずつ | 変える |      | -            |               |    |    |    |      |    |     | ہ<br>و |                  |        |    |  |  |  |  |  |  |  |  |  |              |   |
| 制御             |     |        | )        |       |     |      | <u>т</u> , – | .             |    | ZЧ | Б  |      |    |     |        |                  |        |    |  |  |  |  |  |  |  |  |  |              |   |
|                |     | 残り時間、  | <u>(</u> | 593   |     |      | )            | ך ר<br>ר י    |    | ノイ | P, |      |    |     |        |                  |        |    |  |  |  |  |  |  |  |  |  |              |   |
| <b>阿へ</b> る    | 変数  | 残り時間・  | を隠す      |       |     | -( ( |              | $\backslash $ | 16 | Ś  |    |      |    |     |        |                  |        |    |  |  |  |  |  |  |  |  |  |              |   |
| 演算             | U U | ストを作る  |          |       |     |      |              |               |    |    |    |      |    |     |        |                  |        |    |  |  |  |  |  |  |  |  |  |              | l |
| 豪教             | ブロッ | ク定義    |          |       |     |      |              |               |    |    |    |      |    |     |        |                  |        |    |  |  |  |  |  |  |  |  |  |              |   |
|                | 7   | 「ロックを作 | 3        |       |     |      |              |               |    |    |    |      |    |     |        |                  |        |    |  |  |  |  |  |  |  |  |  |              |   |
| ブロック定<br>義     |     |        |          |       |     |      |              |               |    |    |    |      |    |     |        |                  |        |    |  |  |  |  |  |  |  |  |  |              |   |
|                |     |        |          |       |     |      |              |               |    |    |    |      |    |     |        |                  |        |    |  |  |  |  |  |  |  |  |  |              |   |
|                |     |        |          |       |     |      |              |               |    |    |    |      |    |     |        |                  |        |    |  |  |  |  |  |  |  |  |  |              |   |
|                |     |        |          |       |     |      |              |               |    |    |    |      |    |     |        |                  |        |    |  |  |  |  |  |  |  |  |  |              |   |
|                |     |        |          |       |     |      |              |               |    |    |    |      |    |     |        |                  |        |    |  |  |  |  |  |  |  |  |  |              |   |
|                |     |        |          |       |     |      |              |               |    |    |    |      |    |     |        |                  |        |    |  |  |  |  |  |  |  |  |  |              |   |
|                |     |        |          |       |     | Ŀ    |              |               |    |    |    |      |    |     |        |                  |        |    |  |  |  |  |  |  |  |  |  |              |   |
|                |     |        |          |       |     | 1    |              |               |    |    |    |      |    |     |        |                  |        |    |  |  |  |  |  |  |  |  |  |              |   |
|                |     |        |          |       |     |      |              |               |    |    |    |      |    |     |        |                  |        |    |  |  |  |  |  |  |  |  |  | $(\bigcirc)$ |   |
|                |     |        |          |       |     |      |              |               |    |    |    |      |    |     |        |                  |        |    |  |  |  |  |  |  |  |  |  | Q            |   |
|                |     |        |          |       |     |      |              |               |    |    |    |      |    |     |        |                  |        |    |  |  |  |  |  |  |  |  |  | =            |   |
| -              |     |        |          |       |     |      |              |               |    |    |    |      |    |     |        |                  |        |    |  |  |  |  |  |  |  |  |  |              |   |

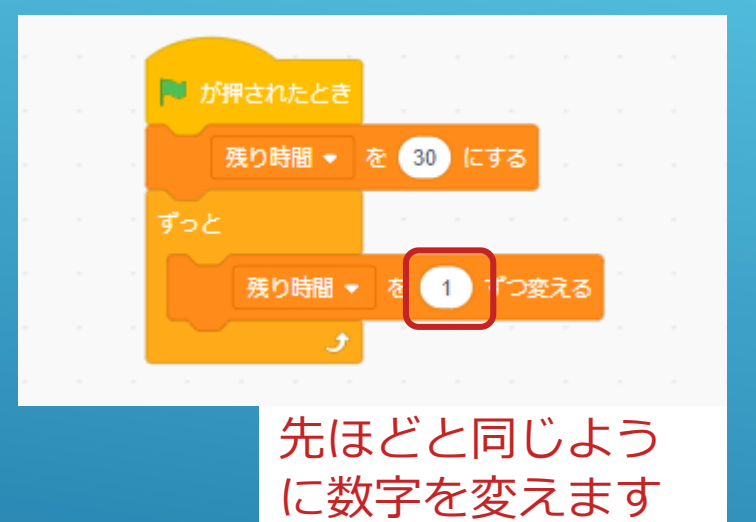

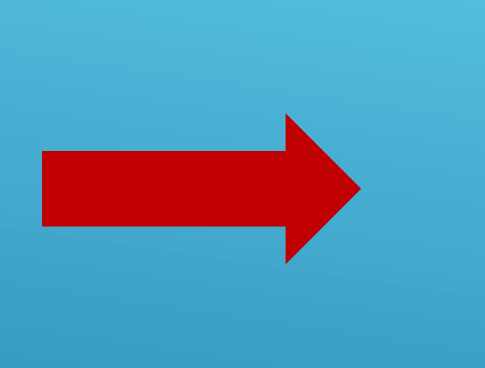

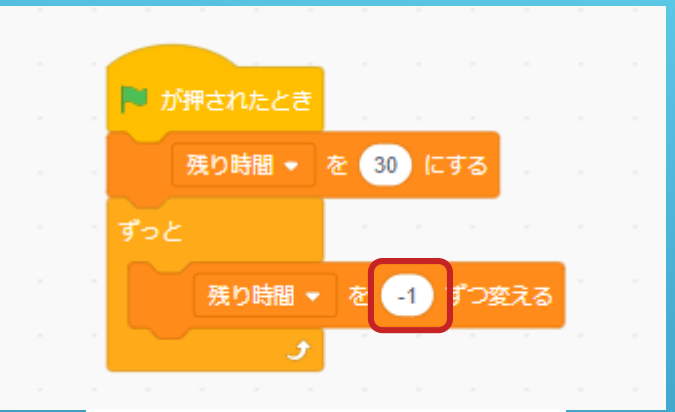

### 数字を-1にします

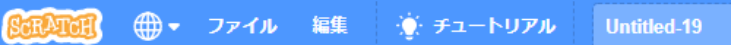

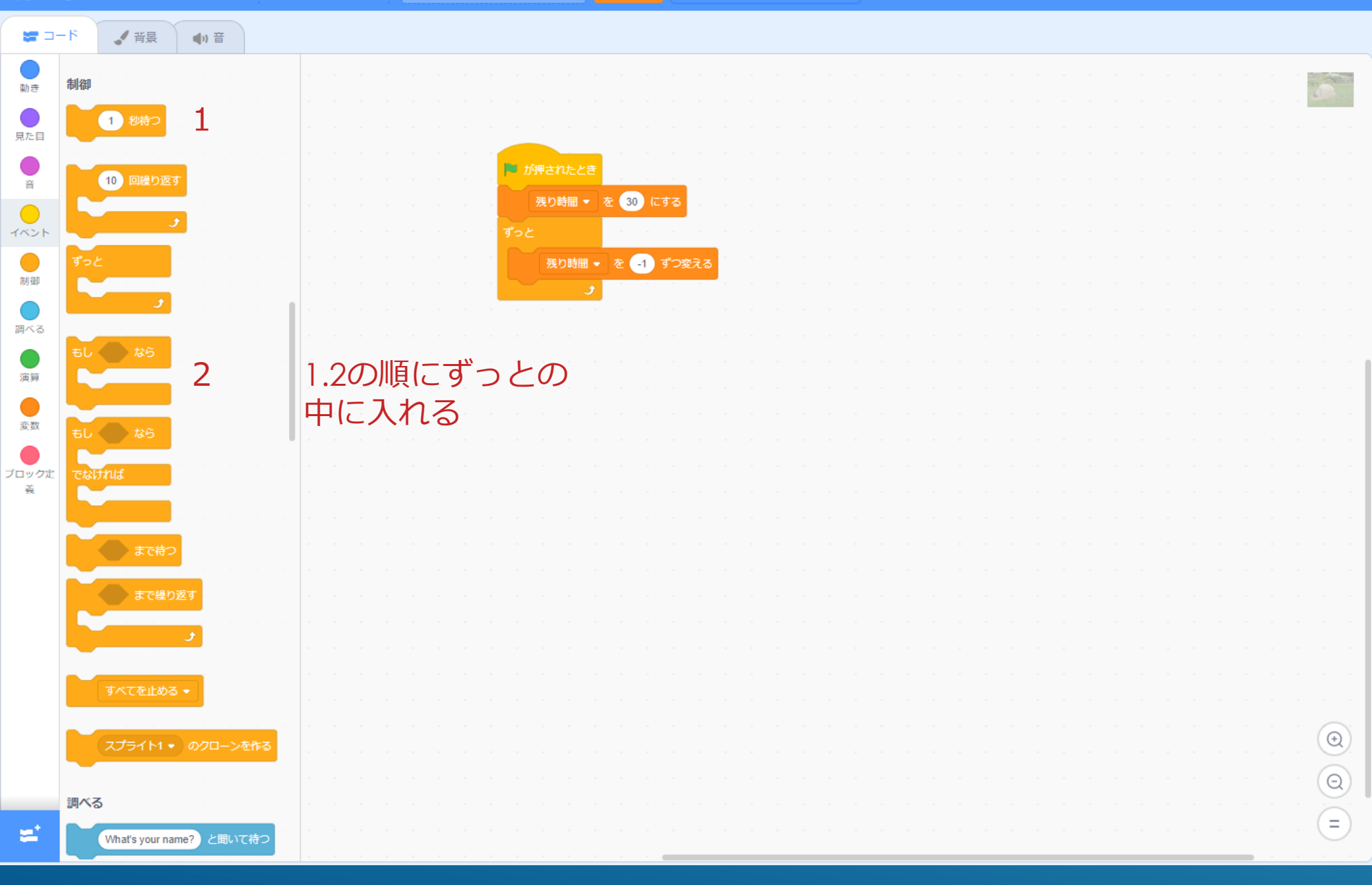

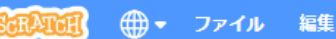

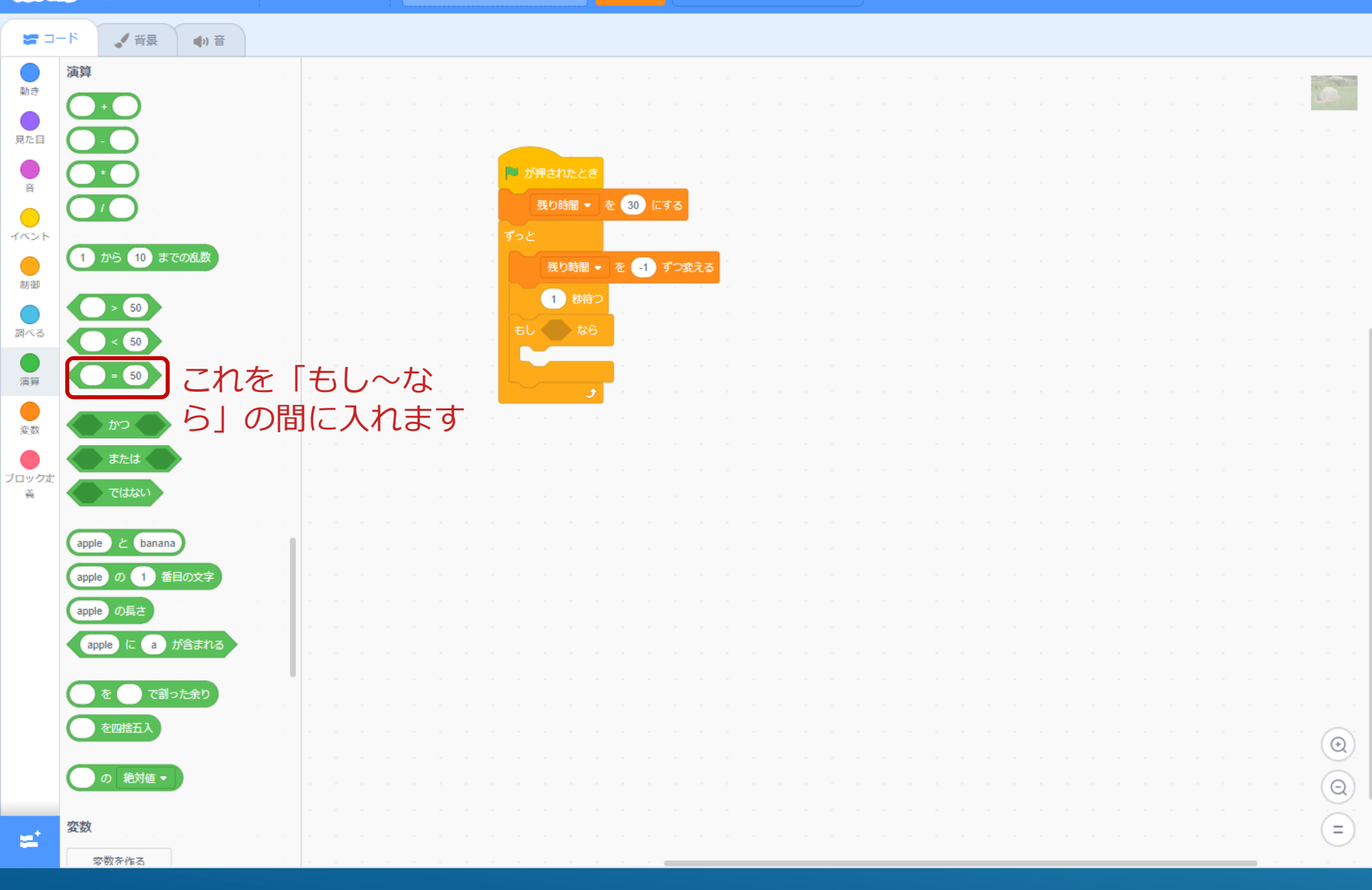

| SCRATC          | 🤇 🌐 🗕 ファイル                                          | 編集          | 🔅 チュートリアル  | Untitled-19 | 共有する    | () プロジェクトページを見る                  | 8 |  |
|-----------------|-----------------------------------------------------|-------------|------------|-------------|---------|----------------------------------|---|--|
| <b>a</b>        | ド 🦪 背景                                              | (1)音        |            |             |         |                                  |   |  |
| 動き              | <b>変数</b><br>変数を作る                                  |             |            |             | ■ が押された |                                  |   |  |
| 見た目<br>音        | <ul> <li>✓ スコア</li> <li>残り時間</li> <li>変数</li> </ul> |             |            |             | 残り時間    |                                  |   |  |
|                 | 残り時間<br>ようにこ                                        | = 0<br>= (- | 」にな<br>入れる |             |         | 時間 • を - 9 J変える<br>秒待フ<br>= 0 なら |   |  |
| <b>し</b><br>調べる | 数<br>スコア・ を表示                                       | Ja Ja       |            |             |         |                                  |   |  |
| 演算<br>変数        | 変数 スコア ▼ を隠す<br>リストを作る                              |             |            |             |         |                                  |   |  |
| ・<br>ブロック定<br>義 | ブロック定義                                              |             |            |             |         |                                  |   |  |
|                 |                                                     |             |            |             |         |                                  |   |  |
|                 |                                                     |             |            |             |         |                                  |   |  |
|                 |                                                     |             |            |             |         |                                  |   |  |
|                 |                                                     |             |            |             |         |                                  |   |  |
| <u></u>         |                                                     |             |            |             |         |                                  |   |  |

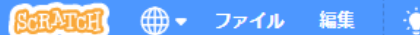

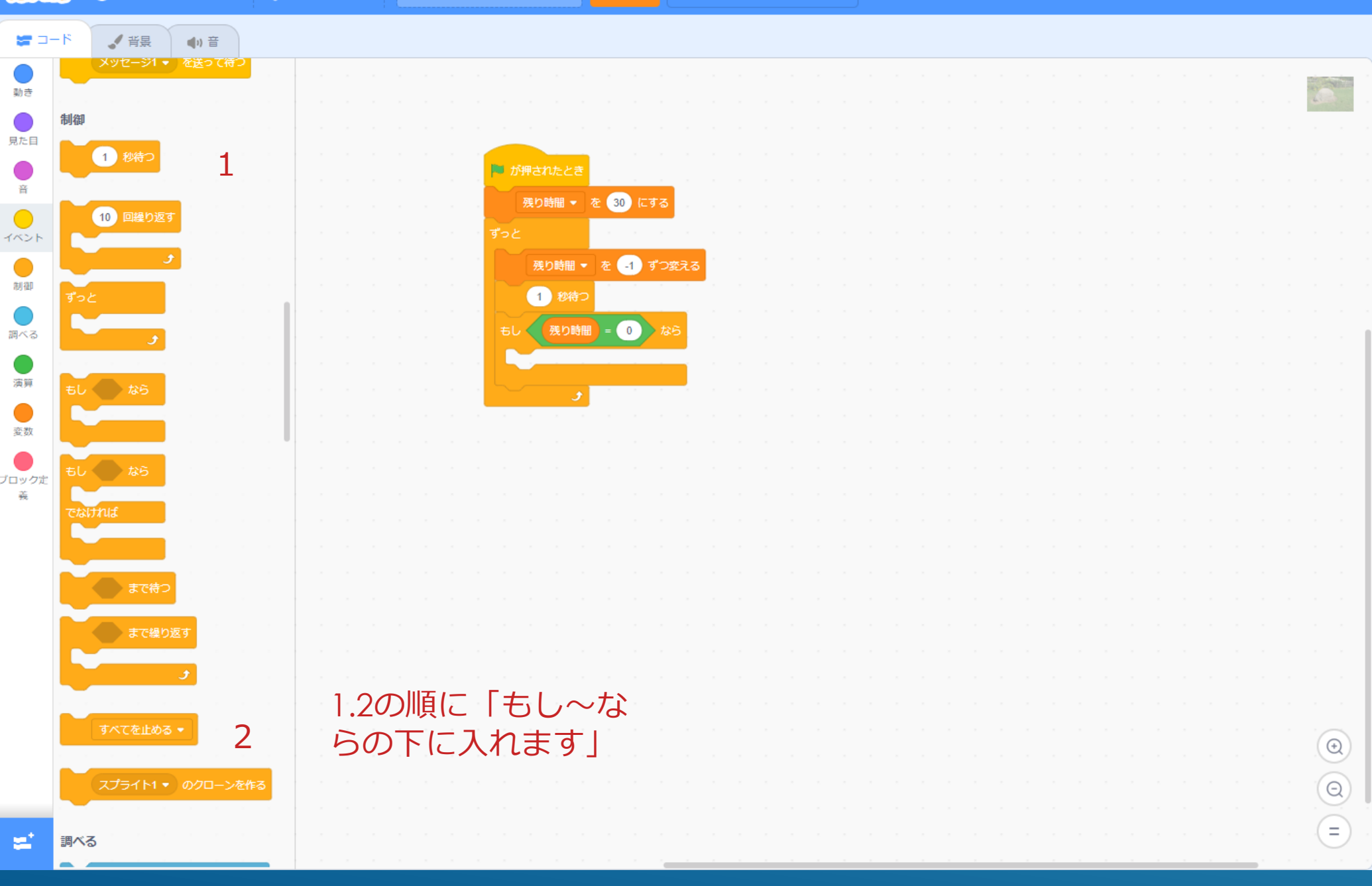

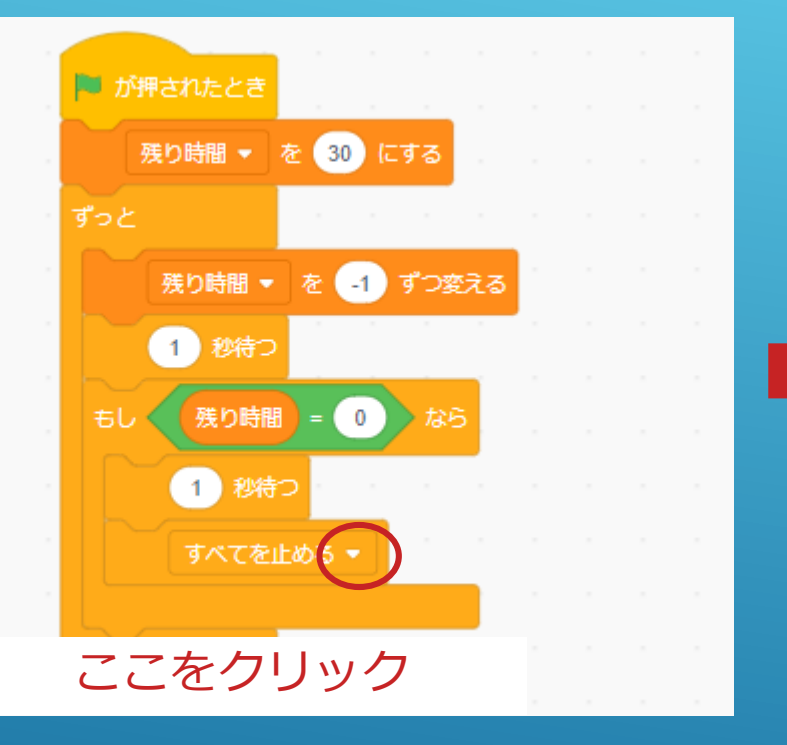

### これでいったん終了です 次にスコアが加算されるようにします

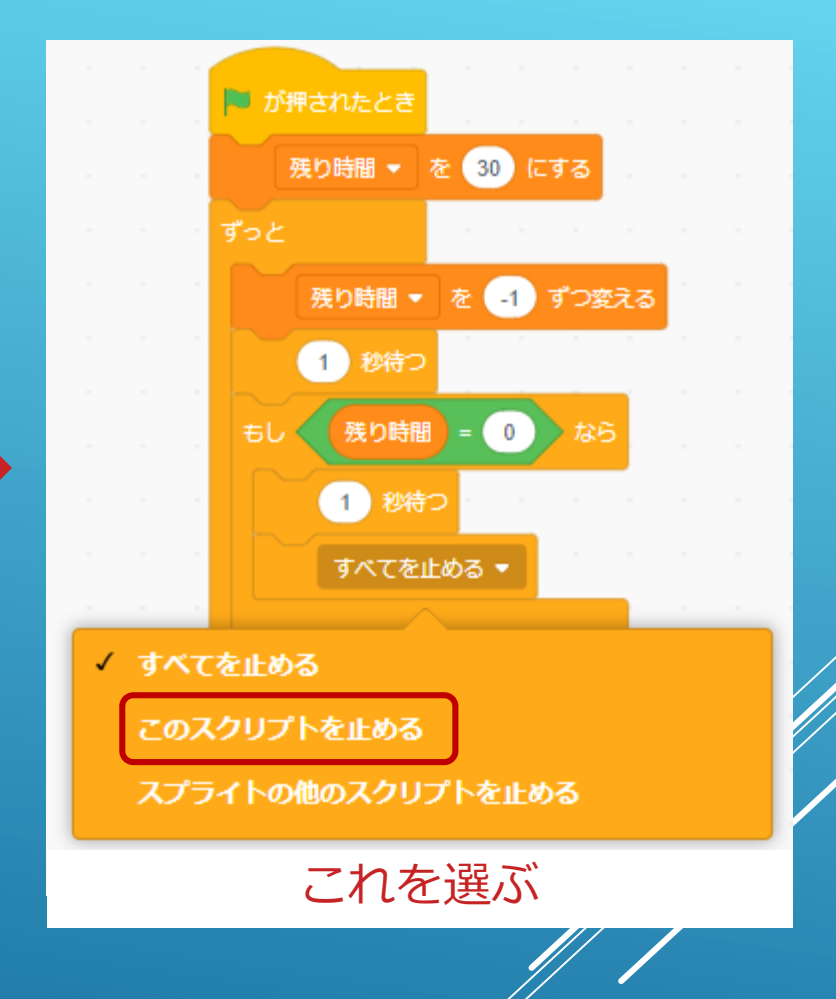

### 先ほどと同じように変数で作ります

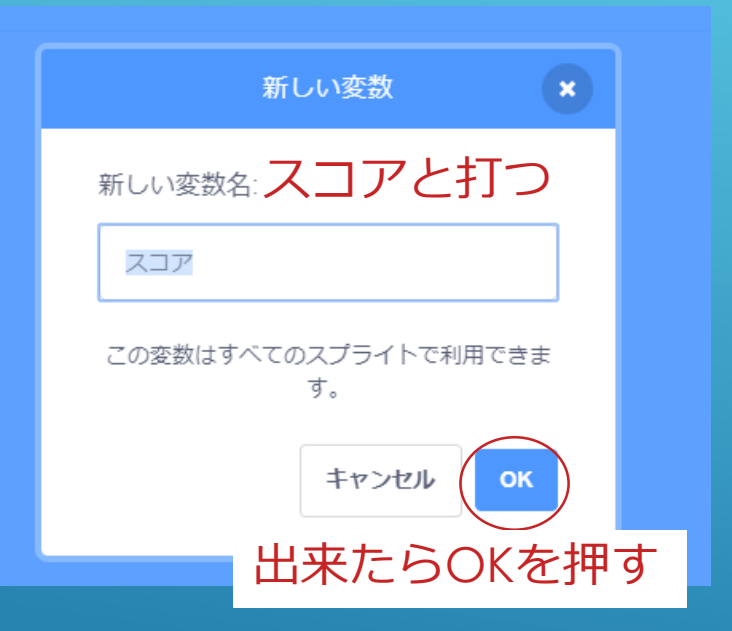

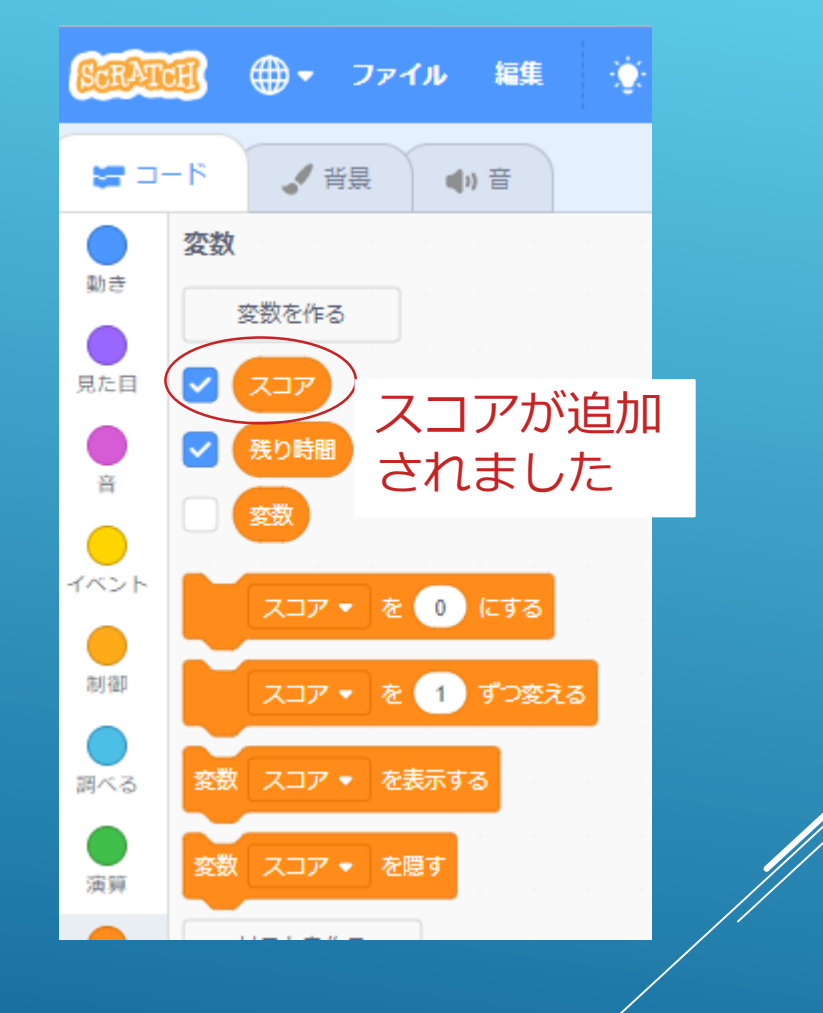

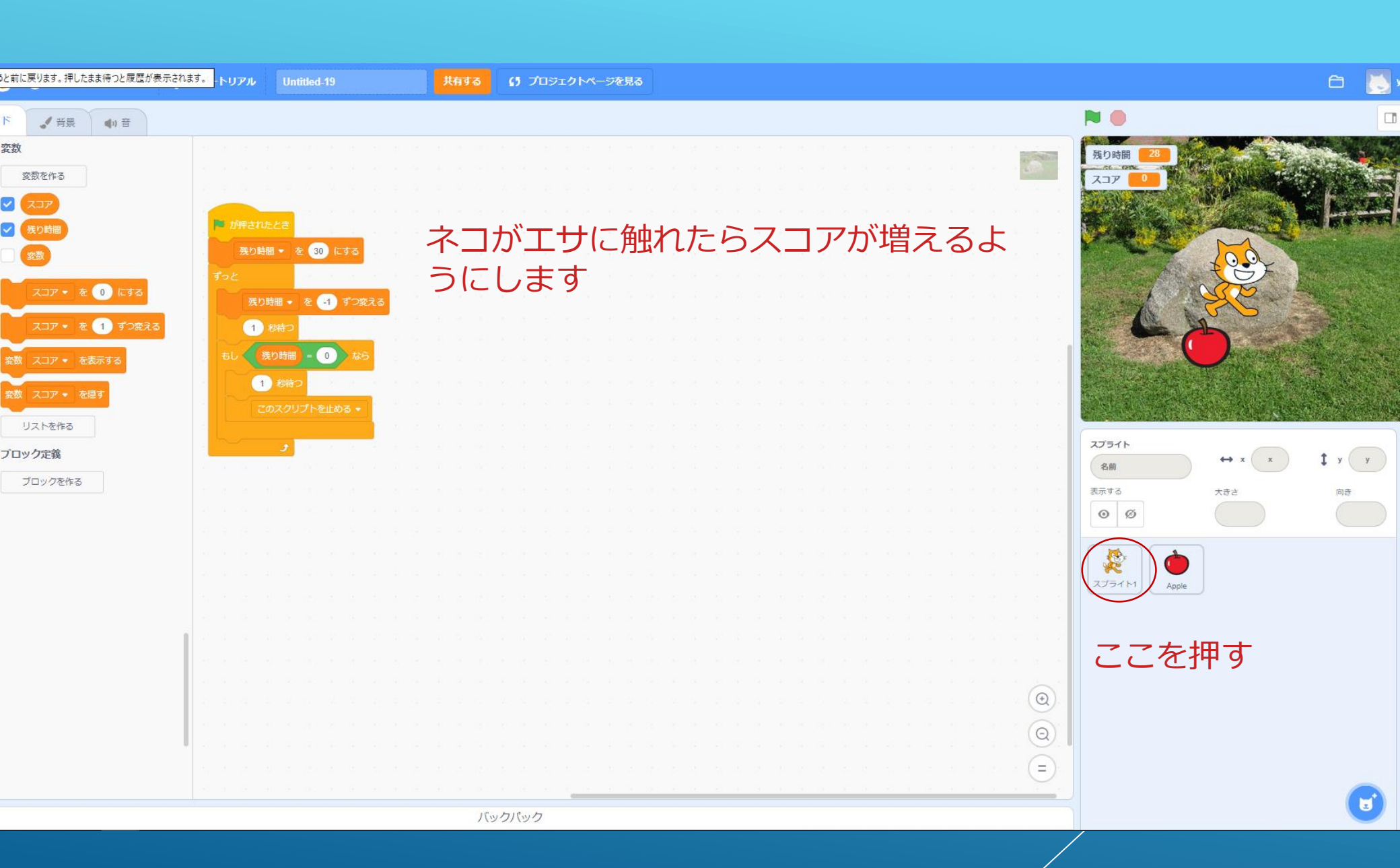

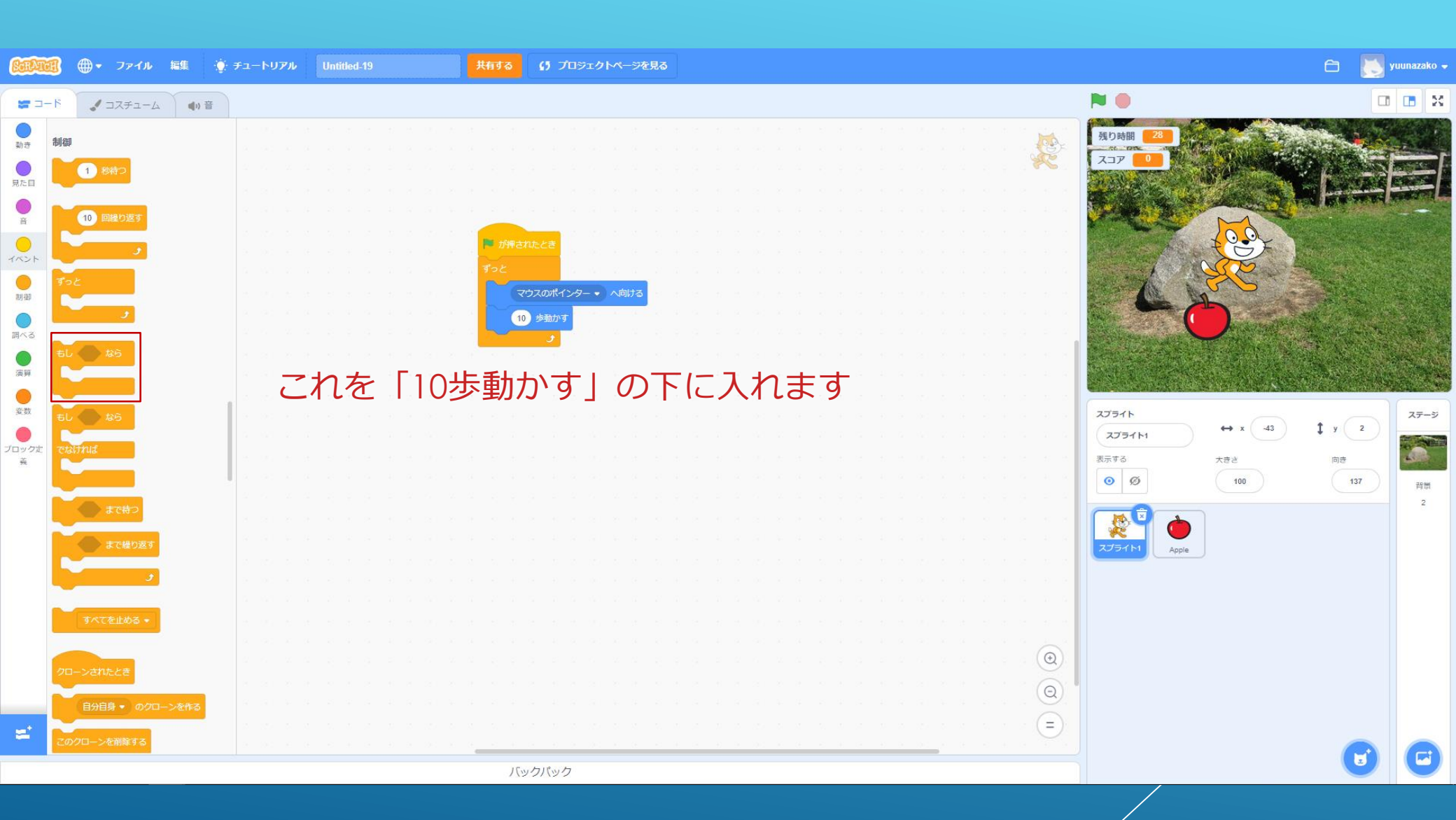

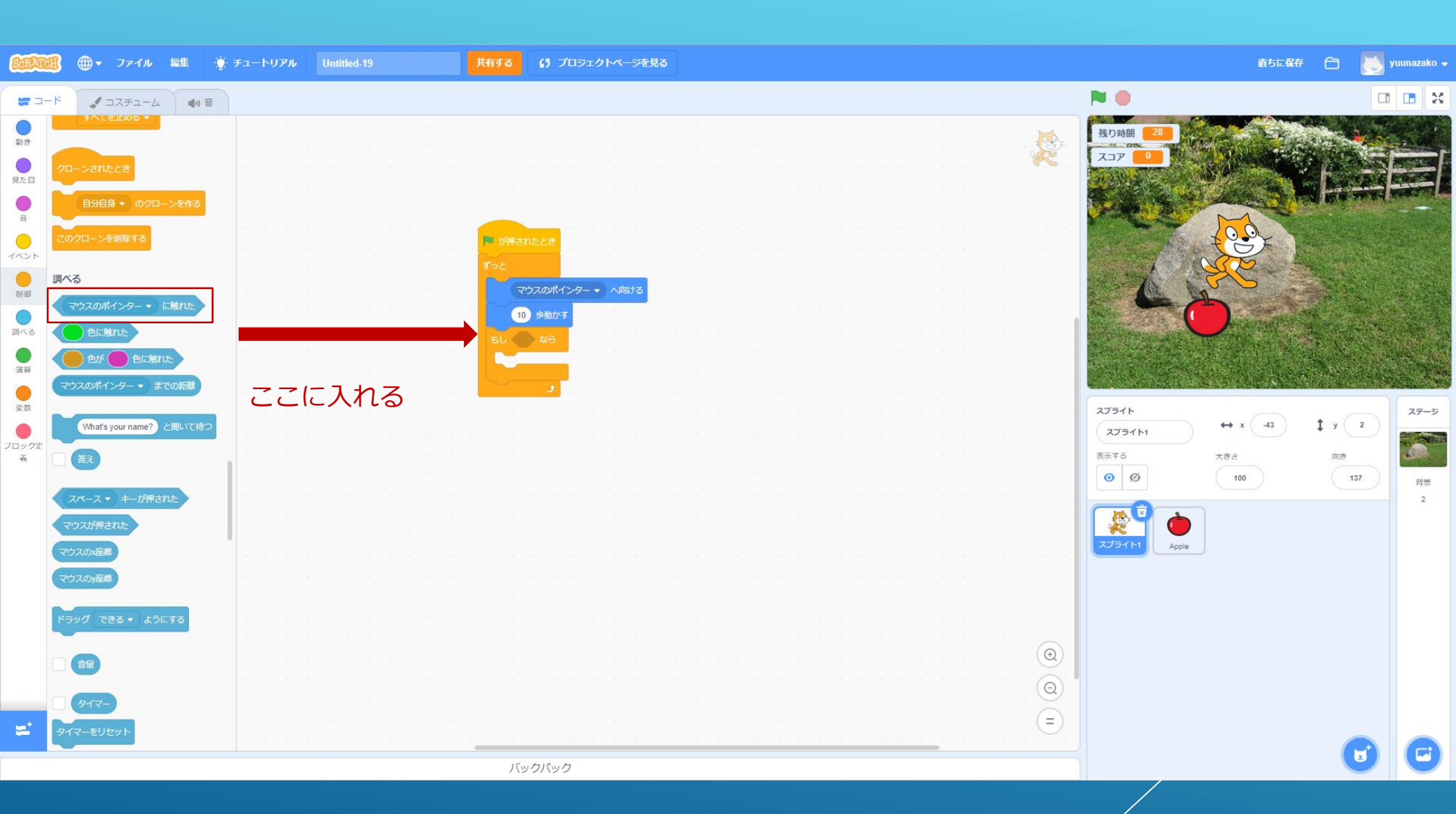

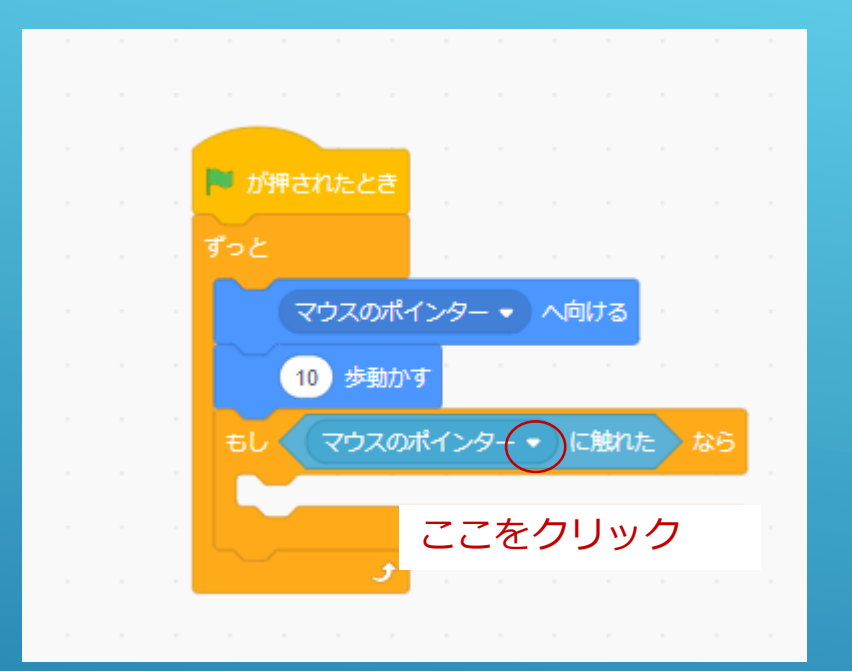

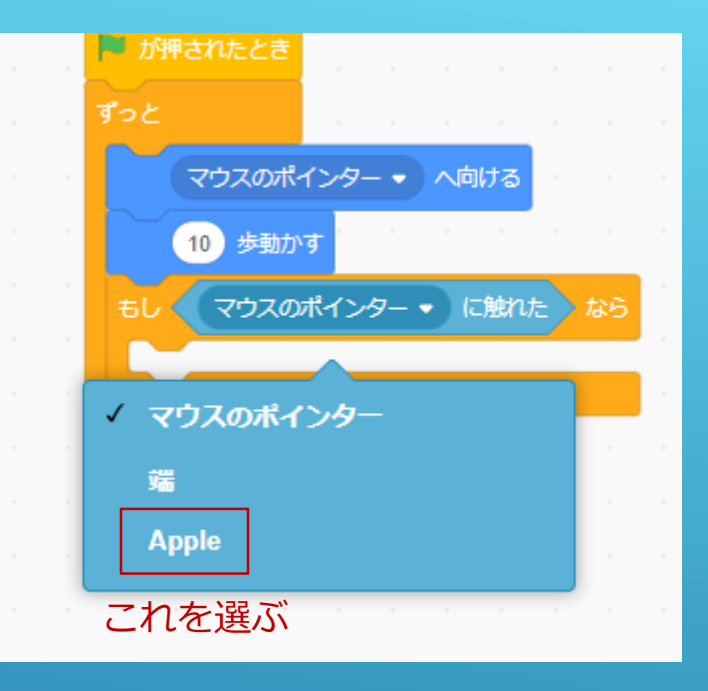

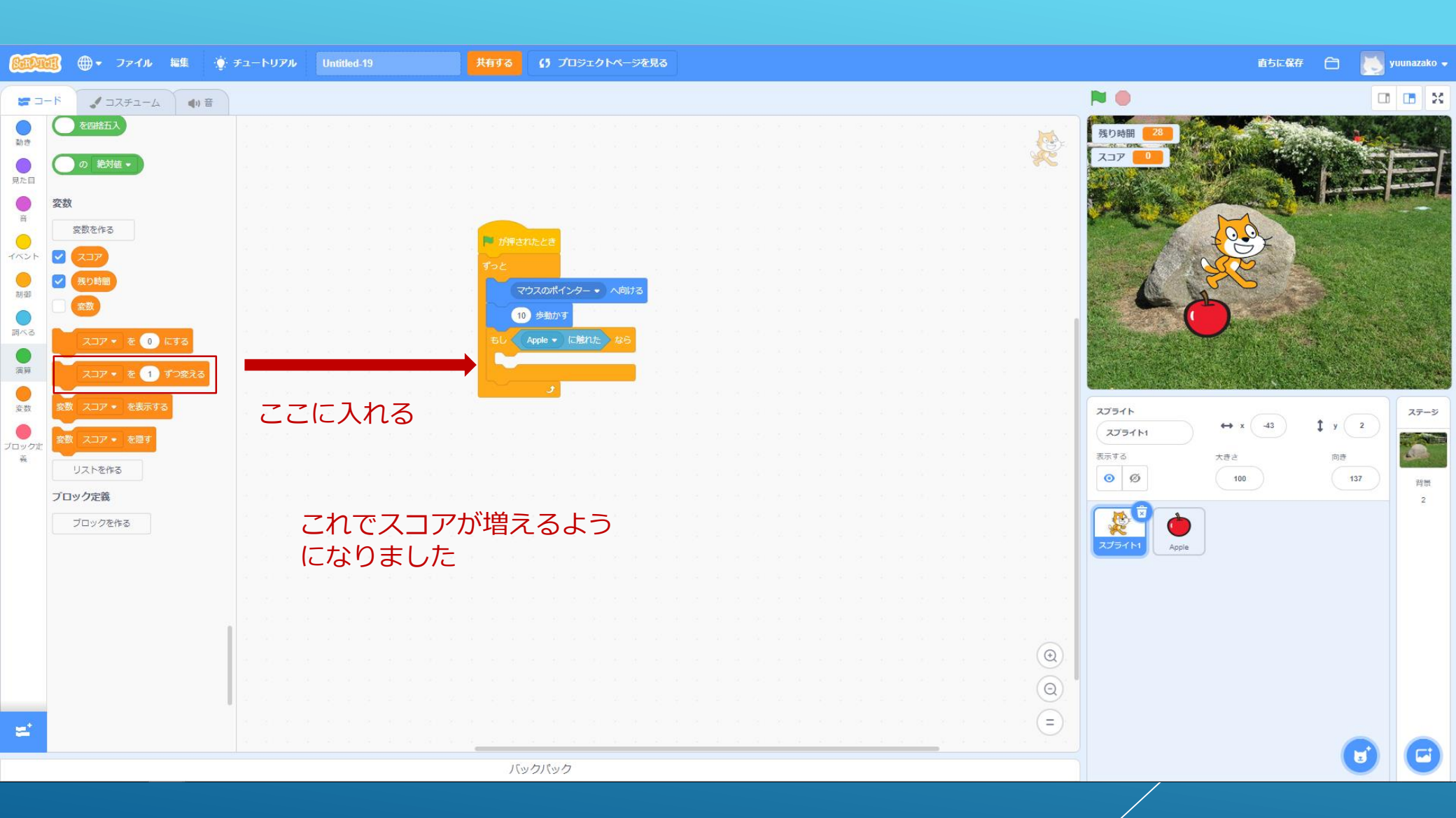

### ネコの動きを止めよう

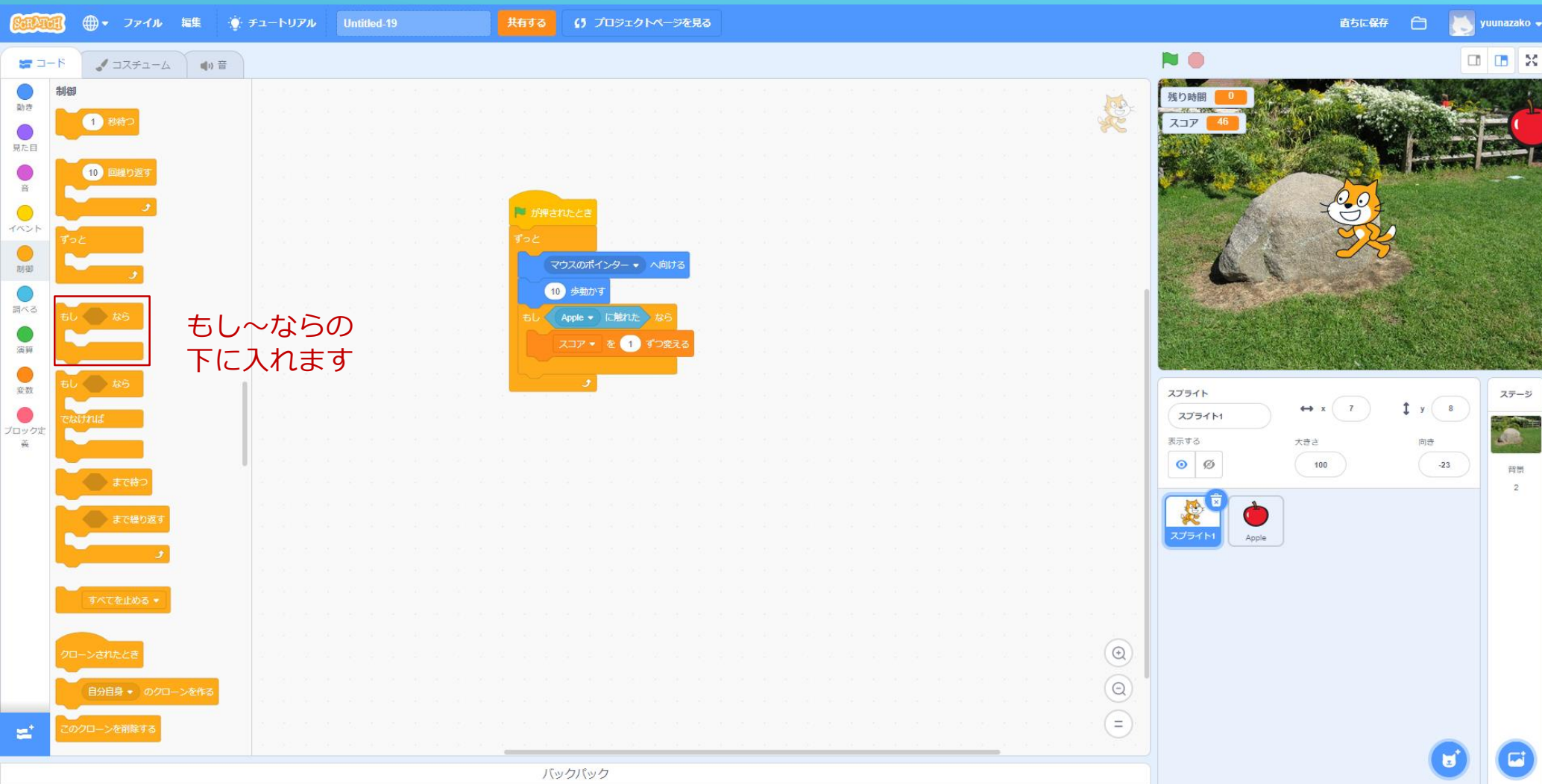

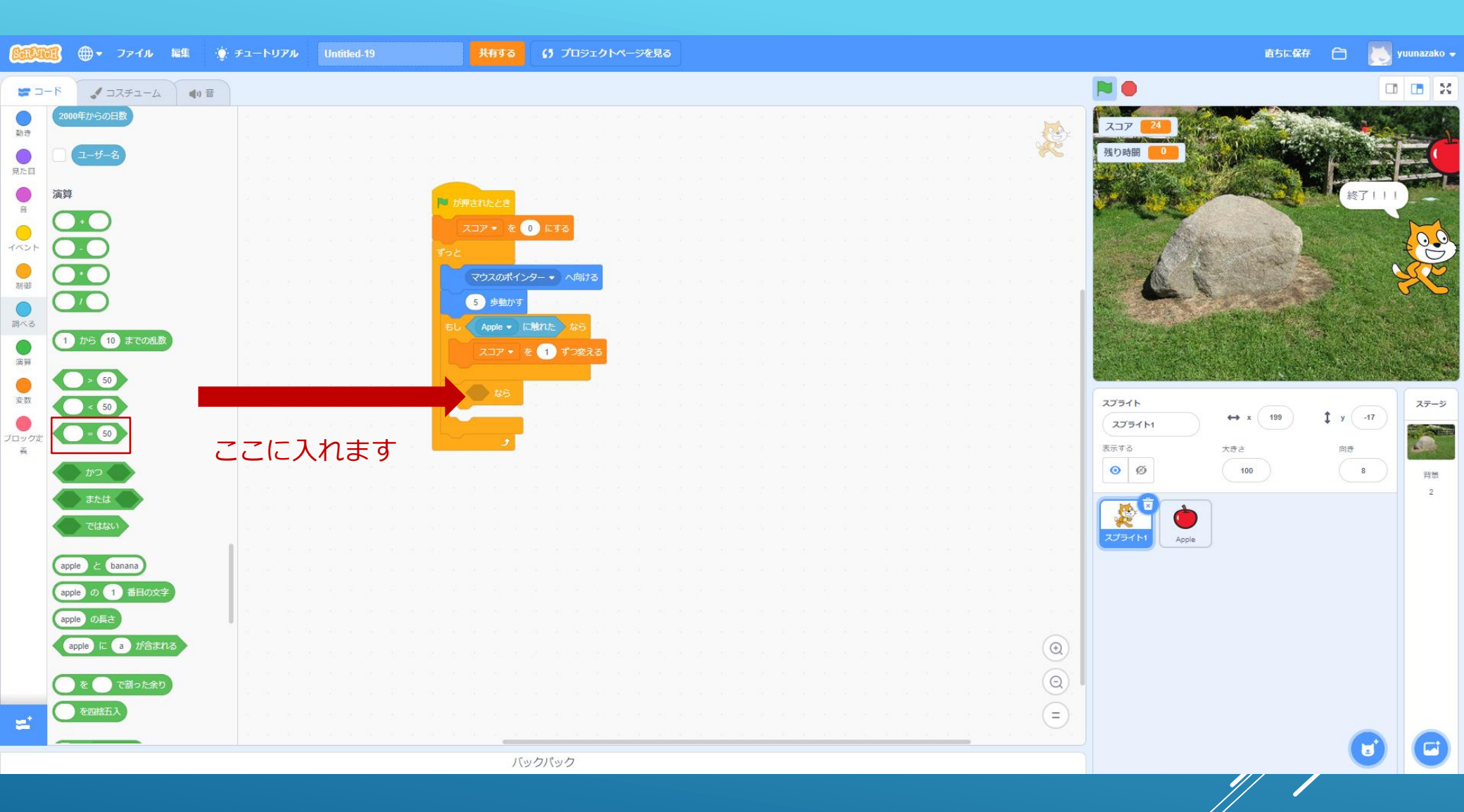

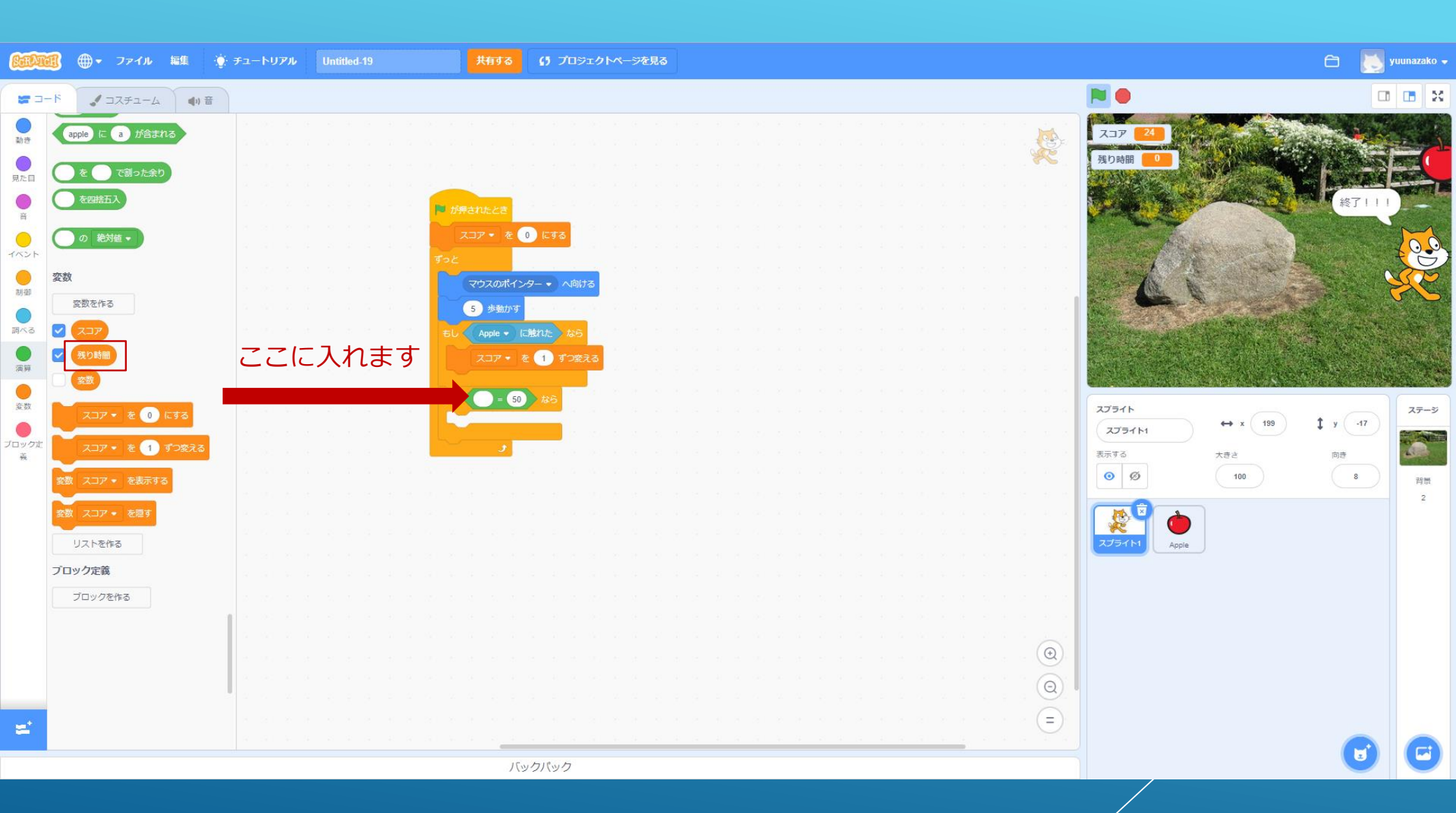

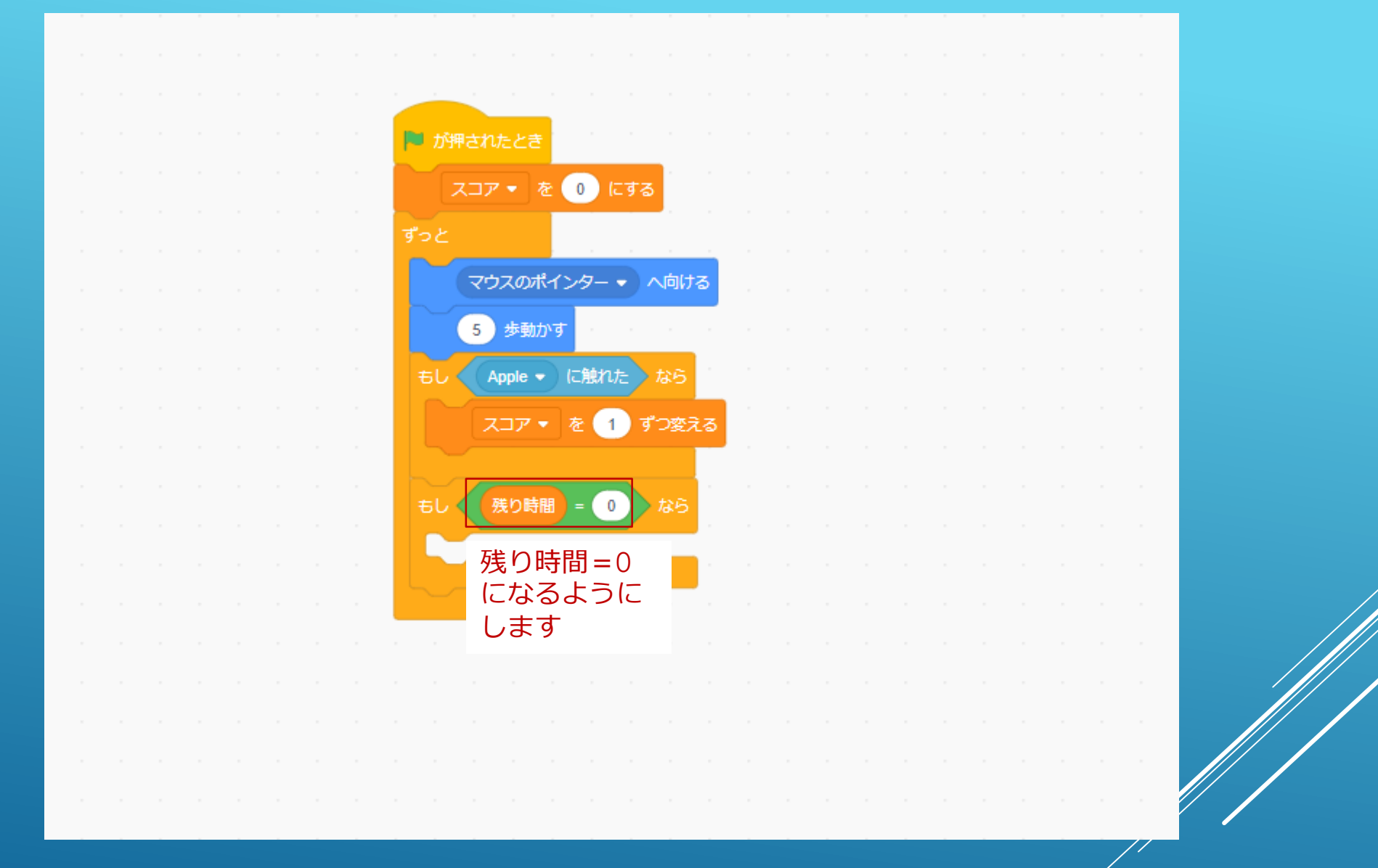

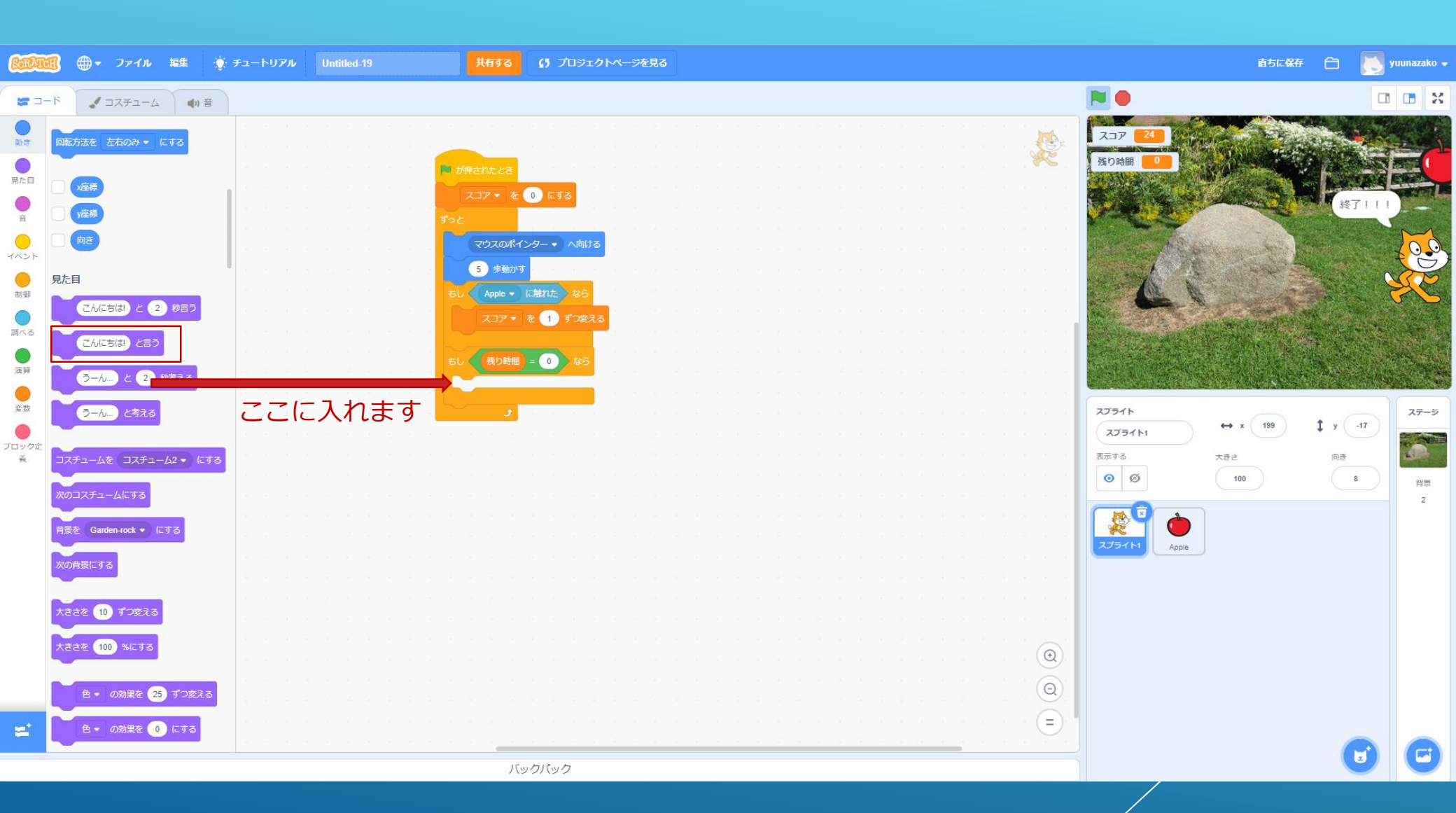

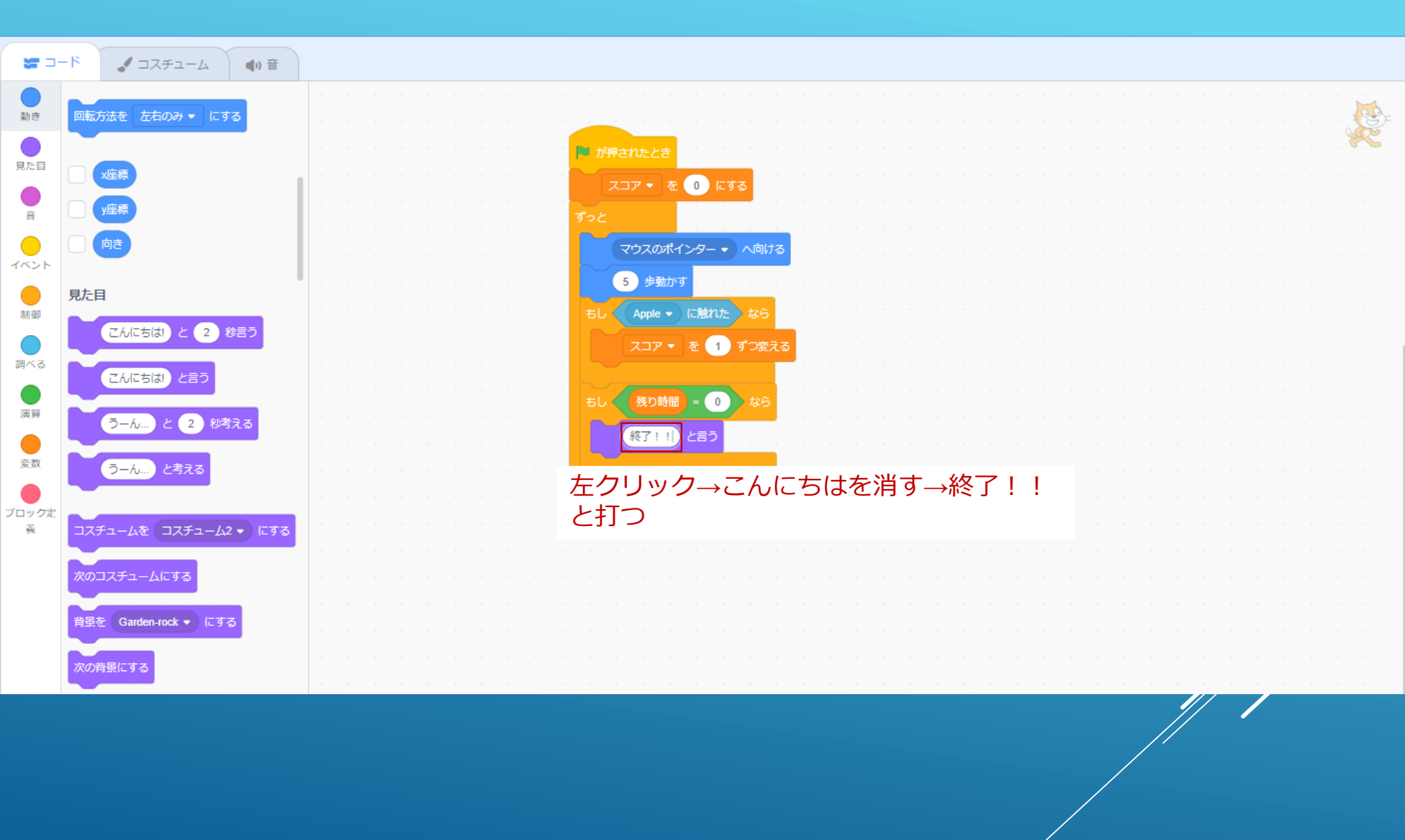

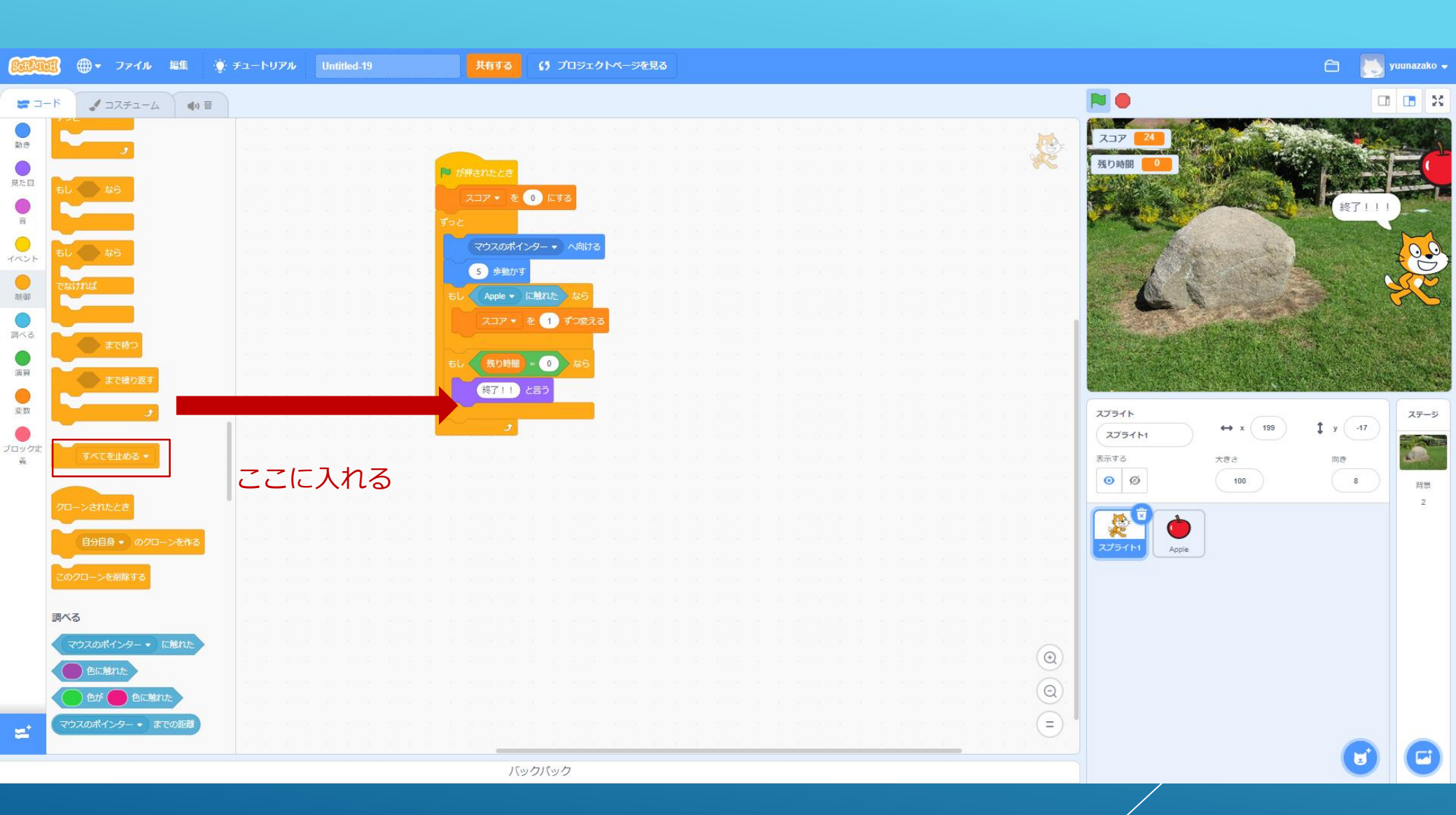

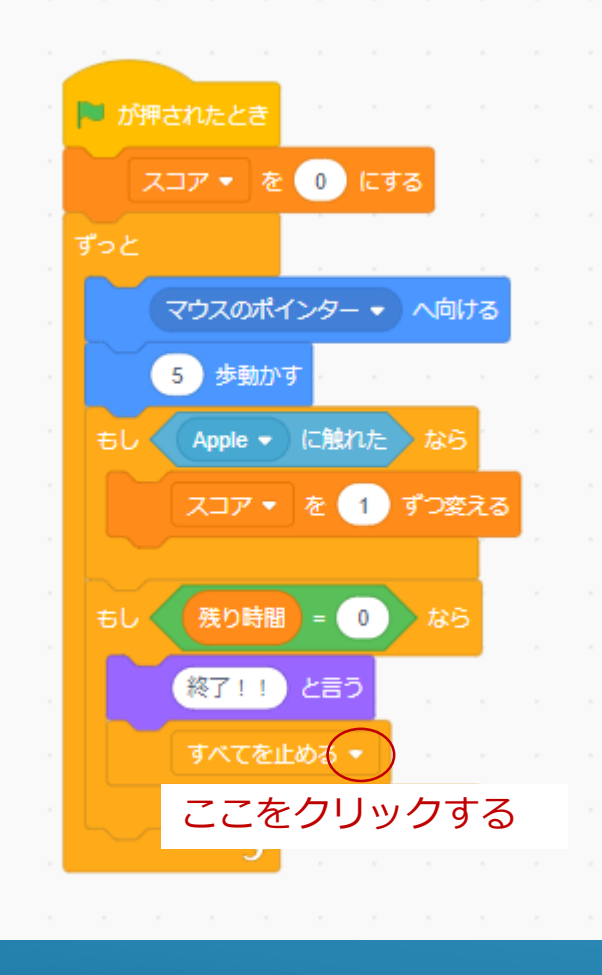

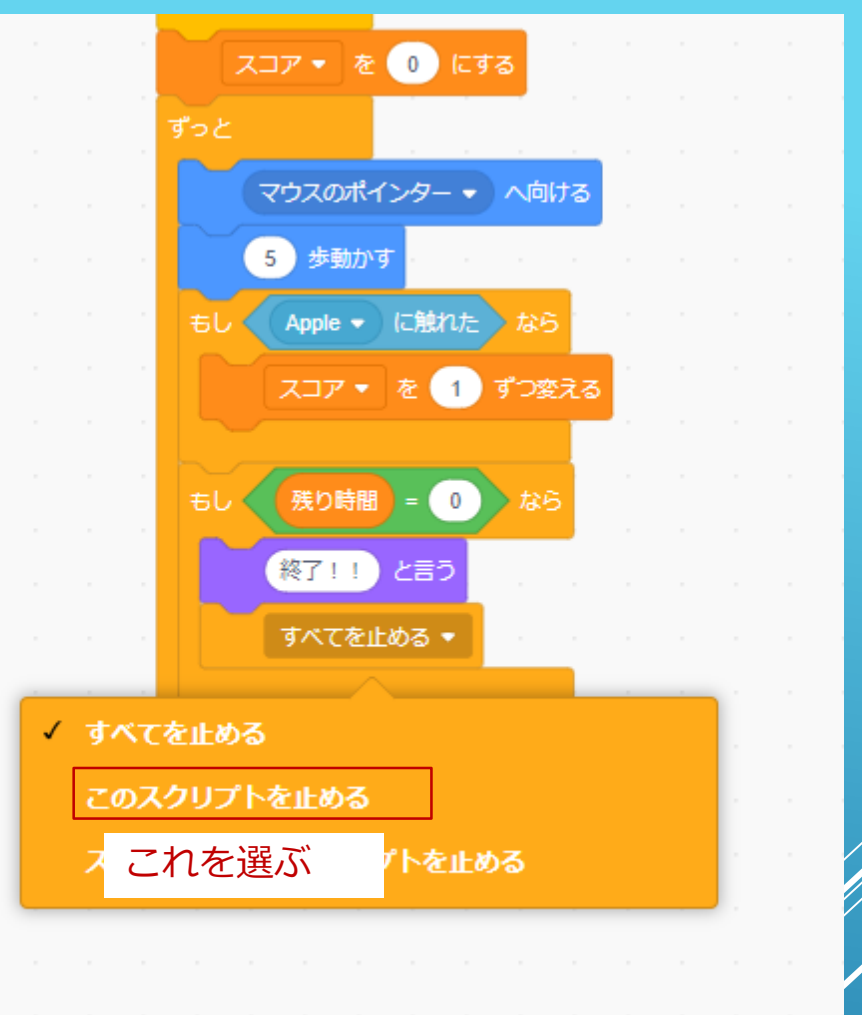

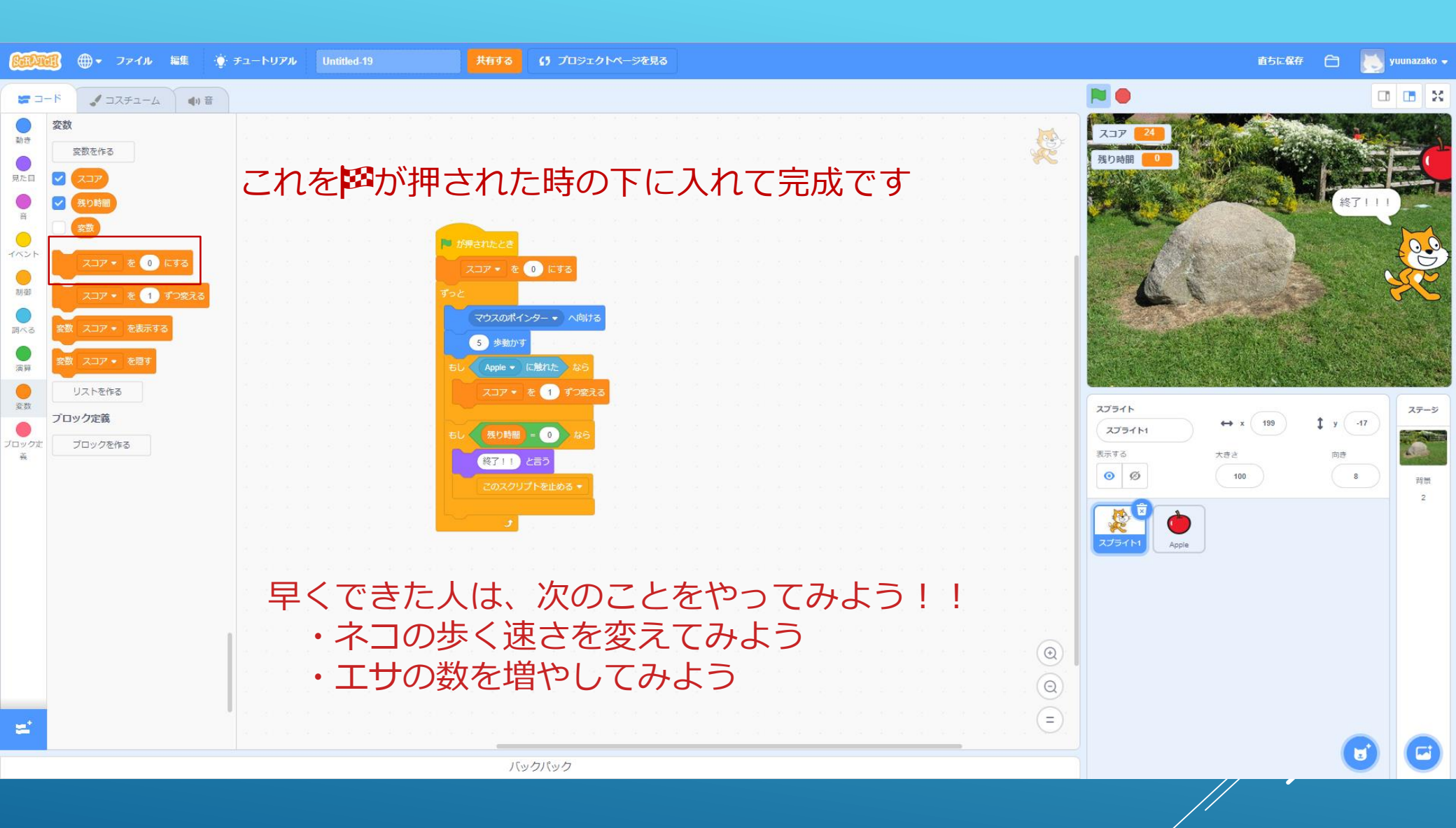